## 2023 **Indian Health Service Partnership Conference**

## **PRC** Reconciliation

Robin Watkins, MSN, RN, CCM Fl Project Officer ORAP/Division of Contract Care

Abhishek Krishnan UFMS & PRISM Support Team Office of Finance and Accounting, IHS

Karla Hall PRC Officer HEALTH & HUL Great Plains Area IHS Roberta Whiteman

PRC Officer Billings Area IHS

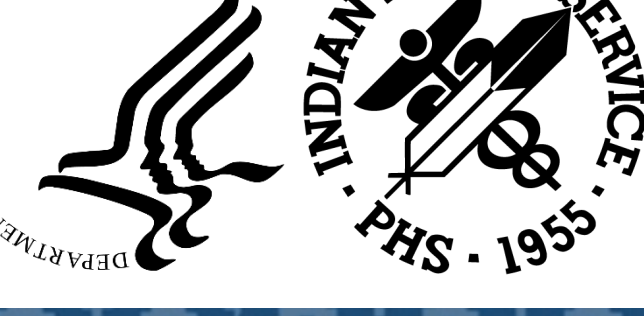

## Fiscal Intermediary (FI) Processing/Reconciliation

Robin Watkins, MSN, RN, CCM FI Project Officer ORAP/Division of Contract Care

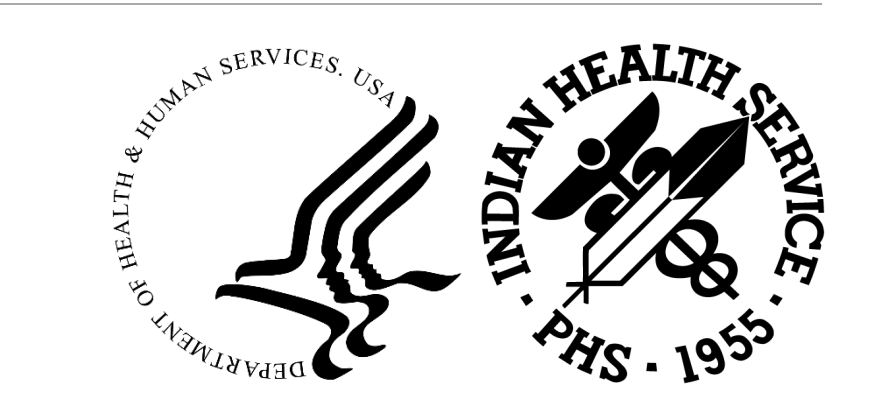

Agenda

- Speaker Introduction
- Why is this important?
- Reports
- CHS/MIS, FI and UFMS Process Overview
- CHS/MIS, FI and UFMS Process Steps

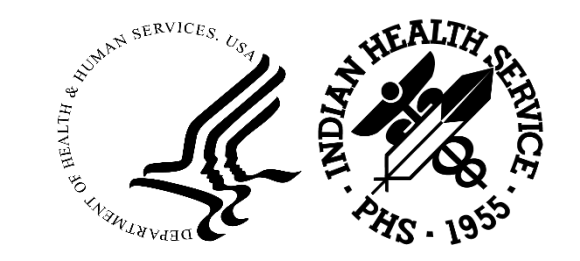

#### Why is This Important?

- In PRC we are dealing with patient's healthcare and their bills and both are very personal. We must remember there is a patient at the end of the referral and purchase order.
- Put yourself in the patient's shoes and remember if your referral was approved you would want the claim to be paid correctly. In PRC we must ensure everything is correct prior to exporting to the FI for payment processing. If the information is not correct then the FI cannot process the payment resulting in a pend and more work on the backend for PRC staff.

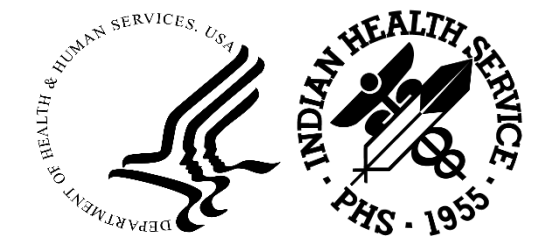

#### Patient Centered Focus

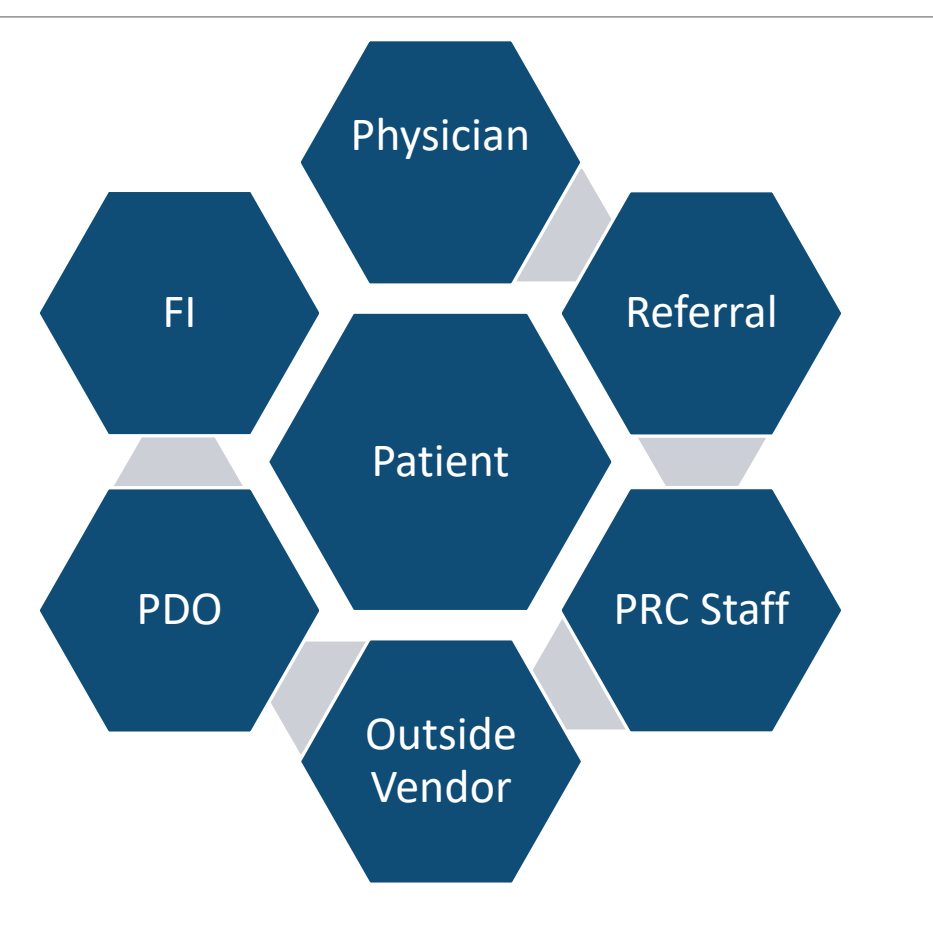

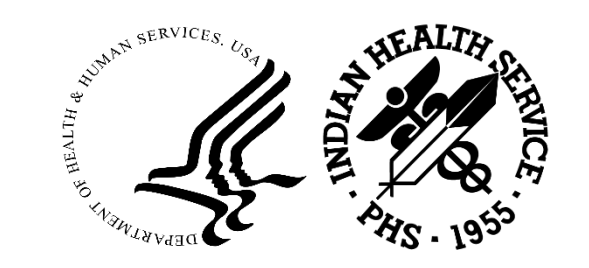

2023 IHS Partnership Conference

#### FI Reports

IHS/PRC Fiscal Intermediary Monthly Executive Summary report by Area.

• This report includes a count of claims processed, financial summary, payments by type of service, top 10 diagnoses for **inpatient** claims, top 10 diagnoses for **outpatient** claims, count of pended claims, and count of contracts in effect.

#### IHS/PRC Payment Log

- The IHS/PRC Fiscal Intermediary (FI) sends daily data files to UFMS that reflect payment information on claims processed by the IHS/PRC FI. The log reflects the information sent to you on the daily "FI Payment Backup Information" emails as well as payments received and any outstanding carryover balance (from the previous month).
- The log contains the following information:
  - $_{\odot}\,$  Previous Month's Outstanding Balance
  - Payment Date
  - Batch Number

2023 IHS Partnership Conference

Total Amount Requested

- Number of Records
- Date Deposit Applied
- Daily Deposit from UFMS
- Outstanding Balance (per day)

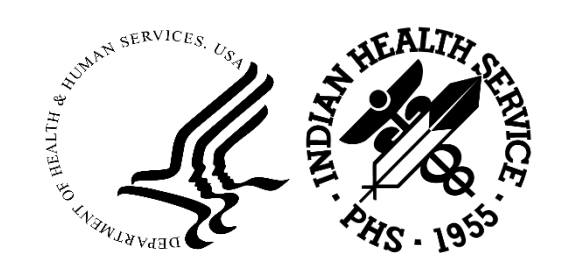

### FI Reports (cont.)

IHS/PRC Monthly Reconciliation Report.

 This report provides monthly reconciliation information between claims information sent to UFMS and Reimbursement received from the Area Office. In addition, the Monthly Reconciliation Report is available online at myprcfi.com in the Report Repository under Area Reports.

IHS/PRC Weekly Reconciliation Report.

 This report provides weekly reconciliation information between claims information sent to UFMS and Reimbursement received from the Area Office. The weekly report contains claims information from Wednesday through Tuesday to allow for funding to be completed prior to the report date.

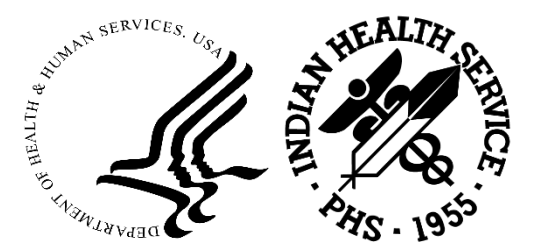

FI Reports (cont.)

- Practice Variation Report
- Saving Reports-showing amount billed and savings with the MLR.
- Various ad-hoc reports can be requested from the FI as necessary. Some of these reports are used to justify additional staffing, additional services at the direct care site or referral practice reporting.

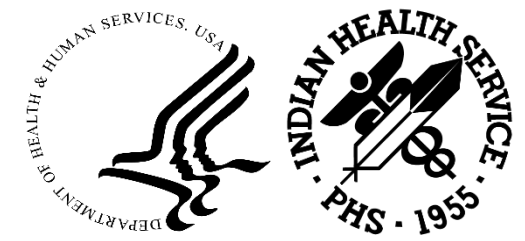

## HQ Oversight

- Ensure that Area/SU staff utilize the following tools to improve business practices:
  - SU staff must use the Open Document Report to track outstanding purchase orders at least monthly;
  - Use the pend list from the FI to ensure the purchase orders can be paid; and
  - Enter export issues into the help desk for OIT solutions and tracking.

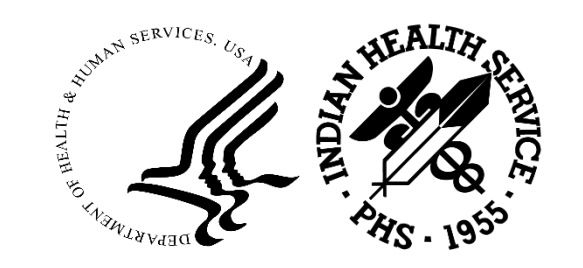

### HQ Oversight (cont.)

- The FI offers monthly Office Hours sessions. This occurs every third Wednesday of the month from 4-5 pm ET on the Microsoft team platform.
- This time can be utilized to ask questions regarding processes. With this format they wouldn't be able to answer questions regarding individual purchase orders due to the PHI aspect.
- The questions regarding individual purchase orders communication would need to be made to the staff by call or e-mail.

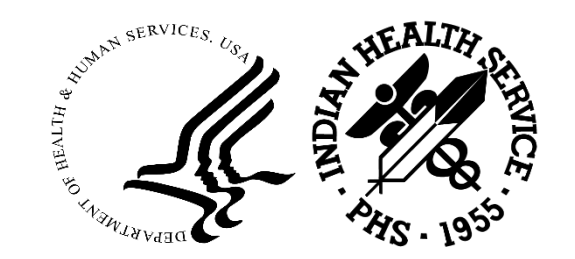

#### Future Projects

- The FI notified us they are working on a webbased portal in which the vendors will be able to log on to check the status of their payment/claims.
- Once complete, this project will lessen Area and Service Unit (SU) time on the phone.
- Important-When sending anything to the FI with PHI, this must be sent via secure data transfer.

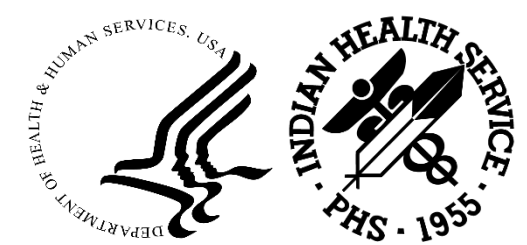

#### Acronyms

- **CHS/MIS** (Contract Health Services Management Information System) -This system manages the medical and dental care of Native American or Alaska Native patients when they need to use medical or dental care providers other than an IHS or tribal health care facility. Specifically the system facilitates the determination of eligibility for paid health care as well as offers functionality for entering purchase orders and denials for payment when applicable.
- **FI (Fiscal Intermediary)** This system processes Purchased Referred Care(PRC) claims from the providers and facilitates the payment of providers on behalf of IHS. It is maintained by Health Care Service Corporation.
- **UFMS** Unified Financial Management System, the core financial system used by HHS.

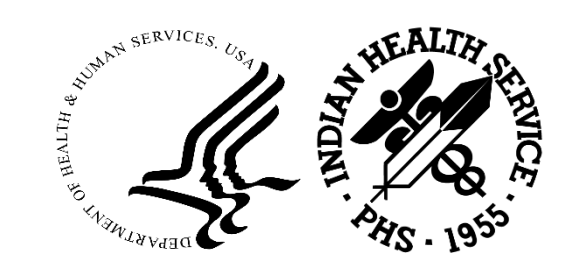

### Acronyms (cont.)

- PDO CHS/MIS purchase delivery order. CHS/MIS is the source system of record for IHS PDO documents and UFMS is the system of record for interfaced PDO financial obligations from CHS/MIS. A PDO or a modification to a purchase delivery order is approved and processed in the CHS/MIS.
- **RPMS** Resource and Patient Management System.
- **RCIS** Referred Care Information System.

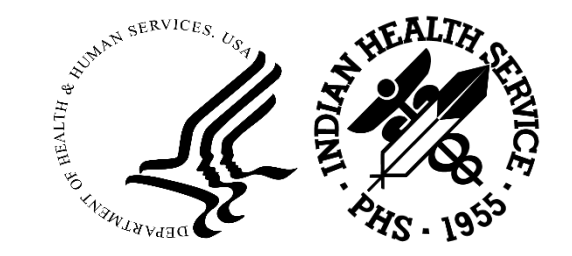

### CHS/MIS, FI and UFMS Process Overview

- CHS/MIS is utilized by the Indian Health Service (IHS) to provide a single standardized medical recording system for all of its service units.
- This system is under the Resource and Patient Management System (RPMS) application. The authorized purchase delivery orders (PDO) will be interfaced to Unified Financial Management System (UFMS) to reserve funds and create and obligation in the UFMS Purchasing module.
- Subsequently, payment files interfaced from the FI (Fiscal Intermediary) to the UFMS Payable module record the disbursement of claims.

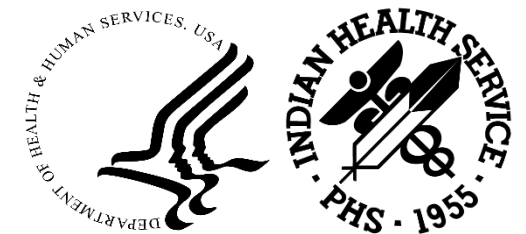

#### CHS/MIS, FI and UFMS Process

| Steps  | Process Description                                                                                                    |
|--------|----------------------------------------------------------------------------------------------------|
| Step 1 | PDO entered in CHS/MIS by PRC staff and is routed to a designated supervisor via workflow for approval and authorization within CHS/MIS. |
| Step 2 | Authorized and Approved PDOs are sent to UFMS, FI and Service Providers                                                                  |
| Step 3 | UFMS sends open CHS/MIS obligations extract to FI. FI uses this extract as the set of obligations valid for processing claim payments.   |
| Step 4 | Service provider renders services to the patient.                                                                                        |
| Step 5 | Claim for services rendered to the patient by service provider is sent to the FI.                                                        |
| Step 6 | FI validates the claim against CHS/MIS obligations extract received from UFMS, EOB from primary insurance must be received.              |
| Step 7 | FI pays the service provider for valid claims.                                                                                           |

### CHS/MIS FI and UFMS Process (cont.)

| Steps   | Process Description                                                                                   |
|---------|----------------------------------------------------------------------------------------------------|
| Step 8  | Invoices (payment records) are interfaced, for services rendered by the provider from the FI to UFMS. |
| Step 9  | UFMS disburses reimbursements to FI for payment of services rendered.                                 |
| Step 10 | FI receives payment reimbursement from UFMS.                                                          |

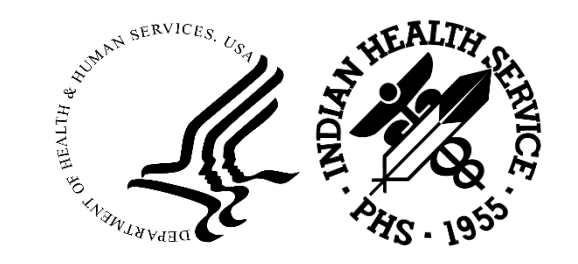

#### Any questions????

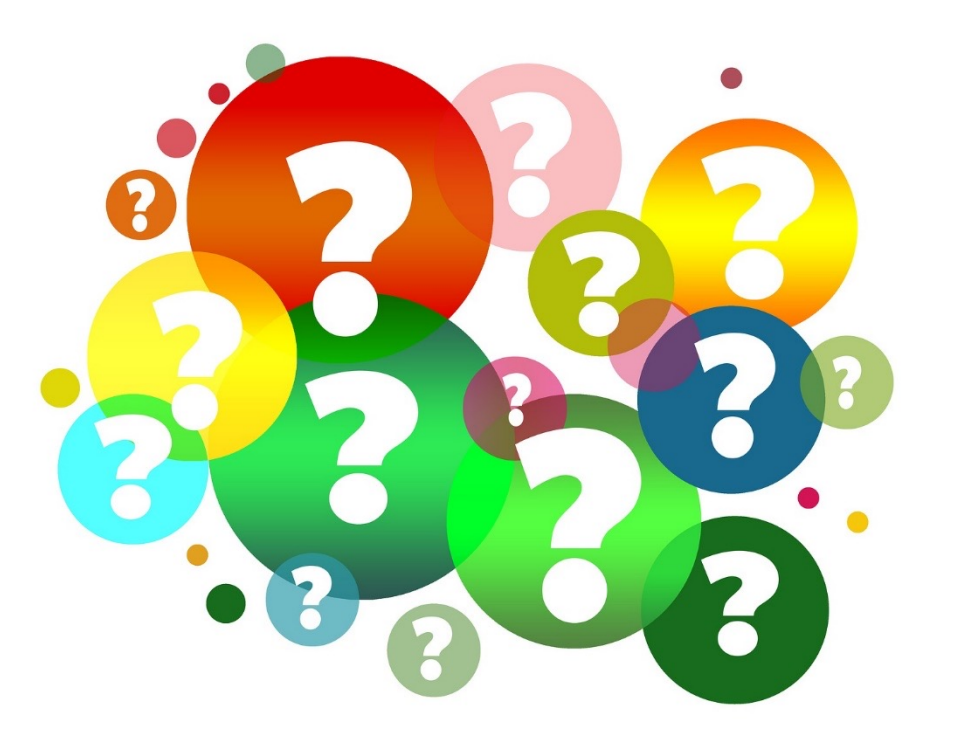

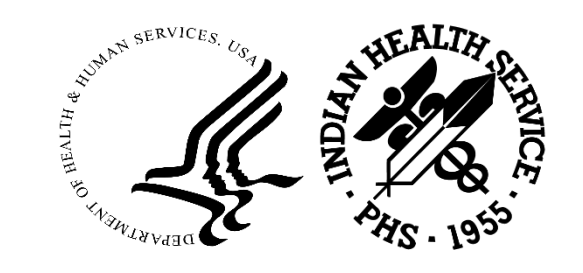

2023 IHS Partnership Conference

#### **Contact Information**

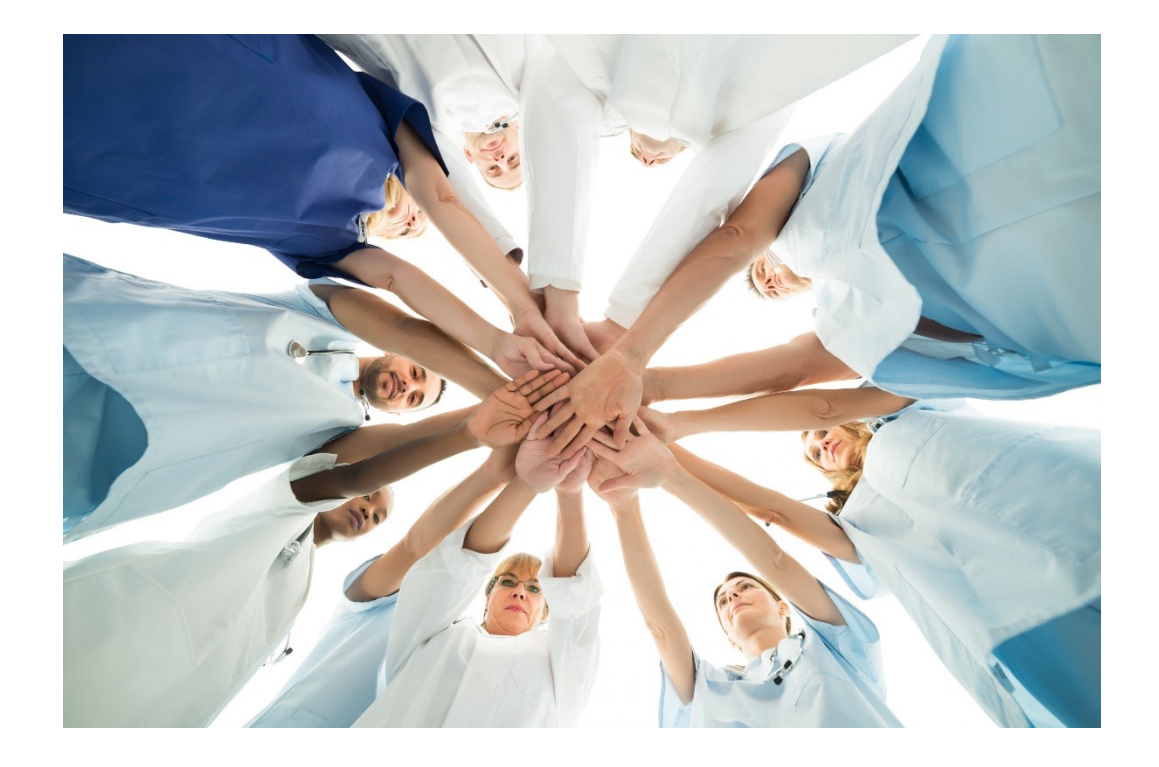

Robin Watkins, MSN, RN, CCM FI Project Officer Office of Resource Access and Partnerships Division of Contract Care <u>robin.watkins@ihs.gov</u>

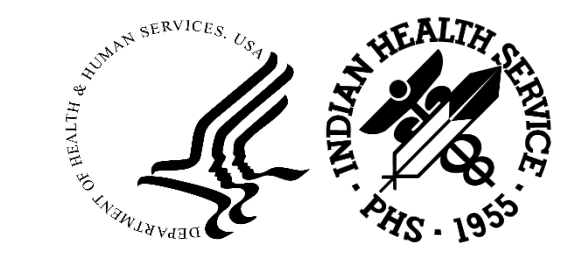

2023 IHS Partnership Conference

## PRC Reconciliation

Karla Hall PRC Officer Great Plains Area IHS

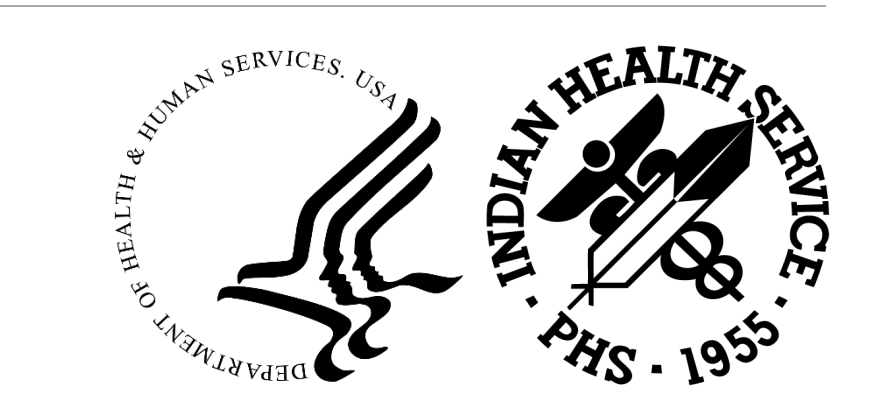

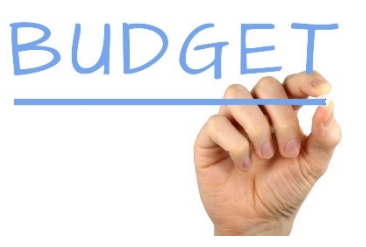

### Advice of Allowance

- PRC AOAs (Advice of Allowance) is distributed based on either a continuing resolution or full budget.
- Area level distribution is normally based on a quarterly spending plan. During the CR (continuing resolution) period it is based on an approved percent.
- There may be several types of allocation received i.e., (Recurring Base dollars, recurring or non-recurring funds, CHEF and FMCRA)
- At the Area level once the allowance is received, PRCO and others will determine the method for distribution of any new funds with Area Director's approval and forward the request to Finance for processing.
- At the SU level once allowance is received the amount is posted into the RPMS PRCMIS (ALUallowance menu option), this updates the PRC accounts. Staff should print a copy keep for reference. Staff must know what the day to day funds availability is. They have access to view the Account Balance – see sample next page.
- AOA: Advice of AllowanceCR: Continuing ResolutionCHEF: Catastrophic Health Emergency Fund

FMCRA:Federal Medical Care Recovery ActSU:Service UnitALU:Allowance Update

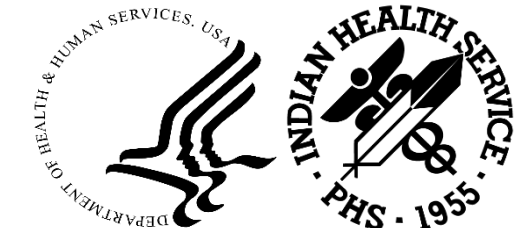

#### **RPMS CHS-MIS Account Balance**

| (your facility name)<br>CHS REGISTER BALANCES<br>Sep. 05 1996015:25:28                                  |                 |                  |                 |        |  |  |  |  |
|----------------------------------------------------------------------------------------------------|-----------------|------------------|-----------------|--------|--|--|--|--|
|                                                                                                    | peb 00'         | 1000010.20.20    | ų – į           | l<br>I |  |  |  |  |
| Fiscal Year 1996 Register Number 6-001<br>Last document issued: 6-ANY-00019 Advice of Allow: 250.000.00 |                 |                  |                 |        |  |  |  |  |
|                                                                                                    |                 |                  |                 |        |  |  |  |  |
| Register                                                                                                | Initial Balance | Obligated Amount | Current Balance |        |  |  |  |  |
| HOSPITAL CARE                                                                                           | 25,000.00       | 35,406.44        | (10,406.44)     |        |  |  |  |  |
| E.R. ROOM                                                                                               | 15,000.00       | 985.00           | 14,015.00       |        |  |  |  |  |
| PHYS INPATIENT                                                                                          | 20,000.00       | 11,275.35        | 8,724.65        |        |  |  |  |  |
| PHYS OUTPATIENT                                                                                         | 20,000.00       | 31,125.00        | (11,125.00)     |        |  |  |  |  |
| DENTAL CARE                                                                                             | 5,000.00        | 115.00           | 4,885.00        |        |  |  |  |  |
| P&E TRAVEL                                                                                              | 12,000.00       | 18,000.00        | (6,000.00)      |        |  |  |  |  |
| OTHER                                                                                                   | 3,000.00        | 0.0              | 03,000.00       |        |  |  |  |  |
|                                                                                                    |                 |                  |                 |        |  |  |  |  |
| TOTAL                                                                                                   | \$250,000.00    | \$96,906.79      | \$153,093.21    |        |  |  |  |  |

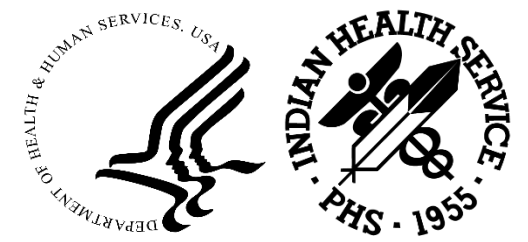

### RPMS CHS-MIS DCR Register

- PRC staff can either post the whole amount under the new YTD allowance which automatically updates each document control register as staff issue purchase orders; will be based on DCR register number they initially assigned the OCC/SCC codes and CAN number
- Staff can manually distribute funds among the available DCR based on Prior Year spending plans.
  - DCR: Document Control Register
  - OCC: Object Class Code
  - SCC: Service Class Code
  - CAN: Common Accounting Number
  - YTD: Year To Date

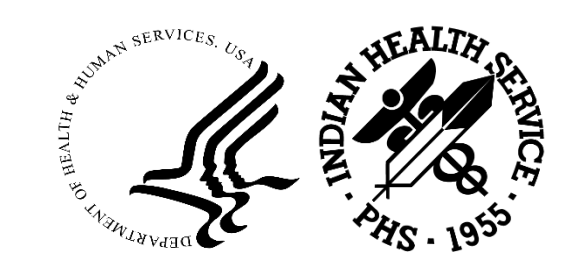

#### PRC Exports & EOBR Files

- PRC Exports ~ Recommend daily
- Obligations will populate to UFMS and the FI system within the same day or next day.
- Recommend PRC staff maintain export logs for referencing purposes should there be issues.
- An email confirmation is sent by Area PRC staff when the process is complete.
- Fiscal Intermediary EOBR Files are processed daily.
  - EOBR: Explanation Of Benefits Remittance

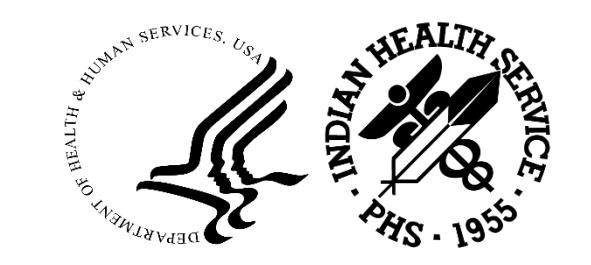

## Great Plains Area Email Confirmation of Exports & EOBR's

This is a courtesy notice is to inform you of EOBR files processed & EPO files exported to FI & UFMS by Area Office staff. If you do not see your EPO data export below or did not receive EOBR files, please let me know.

#### Service Unit PRC EPO data processed/exported to the FI & UFMS:

| File Name                    | Facility Name | RCDS | Date SU Export | Processed |
|------------------------------|---------------|------|----------------|-----------|
| 1 ACHS100901.20190423_150354 |               | 2419 | Apr 23, 2019   | Y         |
| 2 ACHS101001.20190423_073058 |               | 1071 | Apr 23, 2019   | Y         |
| 3 ACHS101501.20190422 161115 |               | 1223 | Apr 22, 2019   | Y         |
| 4 ACHS101501.20190423 163418 |               | 382  | Apr 23, 2019   | Y         |
| 5 ACHS102101.20190423 161531 | ,             | 264  | Apr 23, 2019   | Y         |
| 6 ACHS102231.20190423_161657 |               | 184  | Apr 23, 2019   | Y         |

<u>REMINDER:</u> You can check to see if your CHS/PRC Export data was received by UFMS, via this Website: <u>http://home.ihs.gov/admin/chs/index.cfm?module=reports</u> This hyperlink is to the IHS UFMS Exports Reports Intranet site, I provide the link here for your convenience to track/monitor your exports. We also recommend you spot check your Exports to ensure they make it thru to the FI and/or monitor your weekly PEND reports from the FI, especially for the <u>S01N</u> errors as these identify a lack of obligation and may require re-export of the PO.

FI – EOBR files Exported to Service Unit Sites: (Please process EOBR files daily and remember to monitor your EOBR error report).

| # FILE NAME           | FI PROCESS DATE | # RCDS | (Area) SEQ # |
|-----------------------|-----------------|--------|--------------|
| bcbseob.001.113013022 | Apr 22, 2019    | 6,143  | 910          |

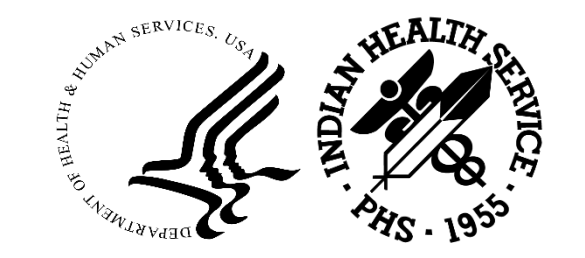

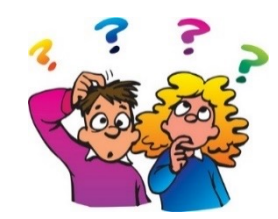

#### Steps on Resolving Export Issues

- Check your export log for the Julian date when file was sent.
- Contact Site Manager to check on the location of the export in the PUB directory.
- If the export is sitting on Service Unit system, submit a ticket at the IHS IT Support Helpdesk at ITSupport@ihs.gov
- If the export is NOT found on your SU system; you can re-export the file.
- There is also an option to re-export individual Purchase Orders.
- Remember you can now re-export and do a regular export the same day.
- Check the web link: <u>https://home.ihs.gov/admin/chs</u>

check the status of your export through the HUB.

see example next page...

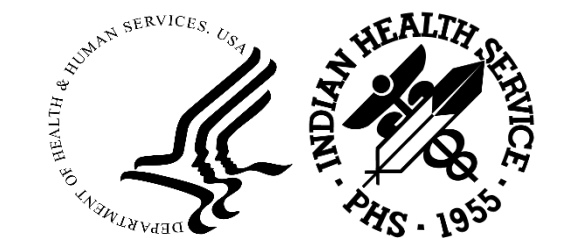

#### PRC Verification – Number of Records Processing Through the HUB

|               |                           |                                     | IHS HOME SITE MAP                                 | AREA OFFICE CHS CONSOLIDATION REPORT<br>FOR NAVAJO AO<br>May 30, 2018                            |                                             |
|---------------|---------------------------|-------------------------------------|---------------------------------------------------|--------------------------------------------------------------------------------------------------|---------------------------------------------|
| ntract Health | n UFMS Export             | Reports: Area File Status           | May 30, 2018                                      | FACILITY FAC-CD  R E C O R D T Y P E S TOTAL EXP-DAT                                             |                                             |
| CHS           | S HOME REPORTS            |                                     |                                                   |                                                                                                  |                                             |
| CHS HOME      | Select your f             | acility to check file status        |                                                   | - 23456/ <mark>U</mark>                                                                          |                                             |
| REPORTS       | Albuquerque               | Navajo: (Select a date for details) | Navajo Area 05/30/2018                            | CHINLE H 808101 241 8 216 72 537 05-29-1                                                         |                                             |
|               | Bemidji<br>Billings       | 05/30/2018 400 Records              | File name:<br>IHS_PO_CHSMIS_N_20180530_083447.dat | GALLUP M 808401 386 8 321 107 822 05-29-1<br>BEG-REC DATE:05-25-18 END-REC DATE:05-29-18         |                                             |
|               | Great Plains<br>Nashville | 05/24/2018 239 Records              | File Status: Complete File Sent to UFMS.          | KAYENTA 808510 83 2 18 <mark>6</mark> 109 05-29-1<br>BEG-REC DATE:05-25-18 END-REC DATE:05-29-18 |                                             |
|               | Navajo                    | 05/23/2018 471 Records              | IE Received Date/Time: 05/30/2018                 | 101 30 <mark>10</mark> 141 05-30-1<br>REC-REC DATE:05-29-18 END-REC DATE:05-30-18                |                                             |
|               | Oklahoma City             | 05/22/2018 305 Records              | 08:07:11                                          | SHIPROCK 808601 697 4 615 205 1521 05-29-1                                                       |                                             |
|               | Phoenix                   | Phoenix                             | 05/21/2018 1206 Records                           | HHS Sent Data/Time: 05/30/2018 08:10:21                                                          | BEG-REC DATE:05-25-18 END-REC DATE:05-29-18 |
|               | Portland                  | 05/18/2018 314 Records              | Reporting Facilities:                             | Totals 1508 22 1200 400 3130                                                                     |                                             |
|               | Tucson                    | 05/17/2018 411 Records              | Name Code Recs                                    |                                                                                                  |                                             |
|               |                           | 05/16/2018 626 Records              | Chinle N07 72                                     | N SERVICES. U.                                                                                   |                                             |
|               |                           | 05/15/2018 384 Records              | Gallup N20 107                                    | HUMP OF A PROVIDENCE                                                                             |                                             |
|               |                           | 05/14/2018 109 Records              | Kayenta N25 16                                    |                                                                                                  |                                             |
|               |                           | 05/11/2018 266 Records              | Shiprock N30 205                                  |                                                                                                  |                                             |
|               |                           | 05/10/2018 368 Records              |                                                   |                                                                                                  |                                             |
|               |                           | 05/09/2018 260 Records              |                                                   | that A Alan at                                                                                   |                                             |

#### IHS – PRC Manual

#### 2-3.13 FOLLOW-UP OF OUTSTANDING AUTHORIZATIONS

Each IHS PRC program will establish a follow-up system for all authorizations that have not been completed and returned within 90 days of issuance. Manual Exhibit 2-3-I has a recommended form letter for use in these follow-ups.

#### 2-3.14 RECONCILIATION OF CHS/MIS to UFMS REGISTER

The PRC Commitment Register (CHS/MIS) will be reconciled with the official financial management report, each month of the fiscal year. The recommended procedures for reconciliation of the Commitment Register are provided in Manual Exhibit 2-3-J.

CHS-MIS:Contract Health Service-Management Information SystemUFMS:United Financial Management System

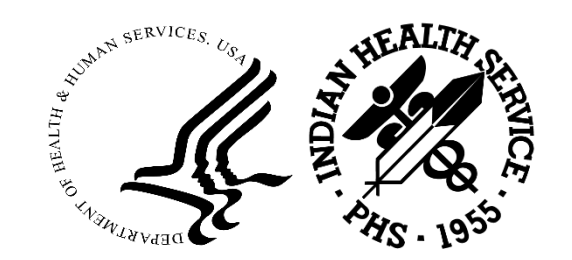

#### Form letter to Send to Providers

Manual Exhibit 2-3-I

SAMPLE LETTER TO PROVIDER FOLLOW-UP ON AN OUTSTANDING PURCHASED/DELIVERY ORDER

(Each Area should have a form letter to follow-up with their providers for outstanding purchase)

Date:

Name of Patient:

On \_\_\_\_\_\_ you were sent Purchase/Delivery Order No. \_\_\_\_\_\_ in the amount

of \$\_\_\_\_\_\_to \_\_\_\_\_to \_\_\_\_\_for

To date, the completed claim has not been submitted for payment.

Please complete and return this form so that this account may be cleared from our records. If we do not receive a response by [enter a date], the obligation for these services will be canceled. Neither the patient or IHS will be responsible for these services if a response is received after [enter date].

If the form has been misplaced or the account has been covered by some other resource, please advise us so that appropriate action may be taken.

Sincerely yours,

(Authorized Individual)

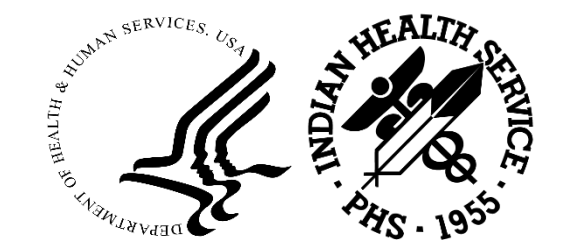

#### Documents Utilized for Reconciliation

- Allowance Status by Location UFMS/FBIS report
- CHS-MIS Document Control Register
- Area/SU PRC Distribution table or AOAs Advice of Allowance
- CHS-MIS Reports
  - Document Status Report (open documents)
  - Vendor Usage Report (open documents)
- PO IHS Obligations Liquidation Status Report
- CHS-MIS and FI GEH Error list
- FI Pended Claims (detailed) Report

UFMS: United Financial Management System

- FBIS: Financial Business Intelligence System
- GEH: Global Error Handling

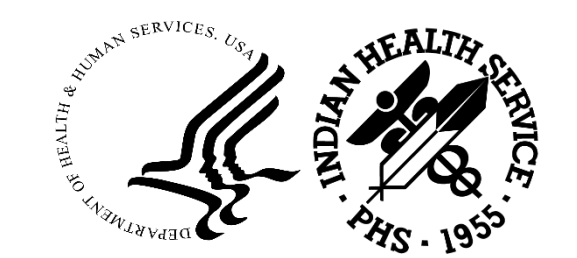

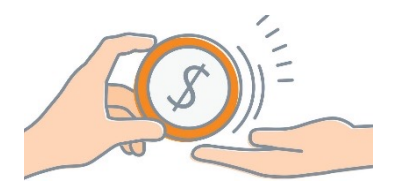

### IHS/PRC Funds Control

- Each facility must establish a reconciliation process to ensure funds availability and clean up undelivered orders.
- The Purchased/Referred Care reconciliation will be maintained at each authorizing location. The reconciliation document and file must contain the following information provided in the following slides.
- The reconciliation tool will be checked periodically and submitted to the Area PRCO upon request at month ending or reviewed during onsite reviews.
- The reconciliation tool, the monthly Status of Funds and Spending Plans must be share with SU/Area Leadership ongoing basis. To keep Leadership in the loop.

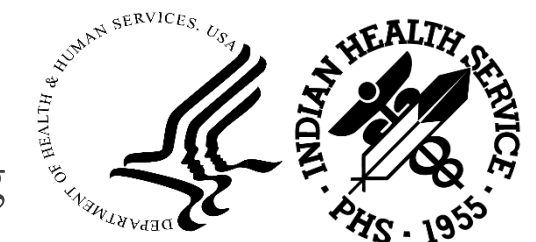

#### Questions?

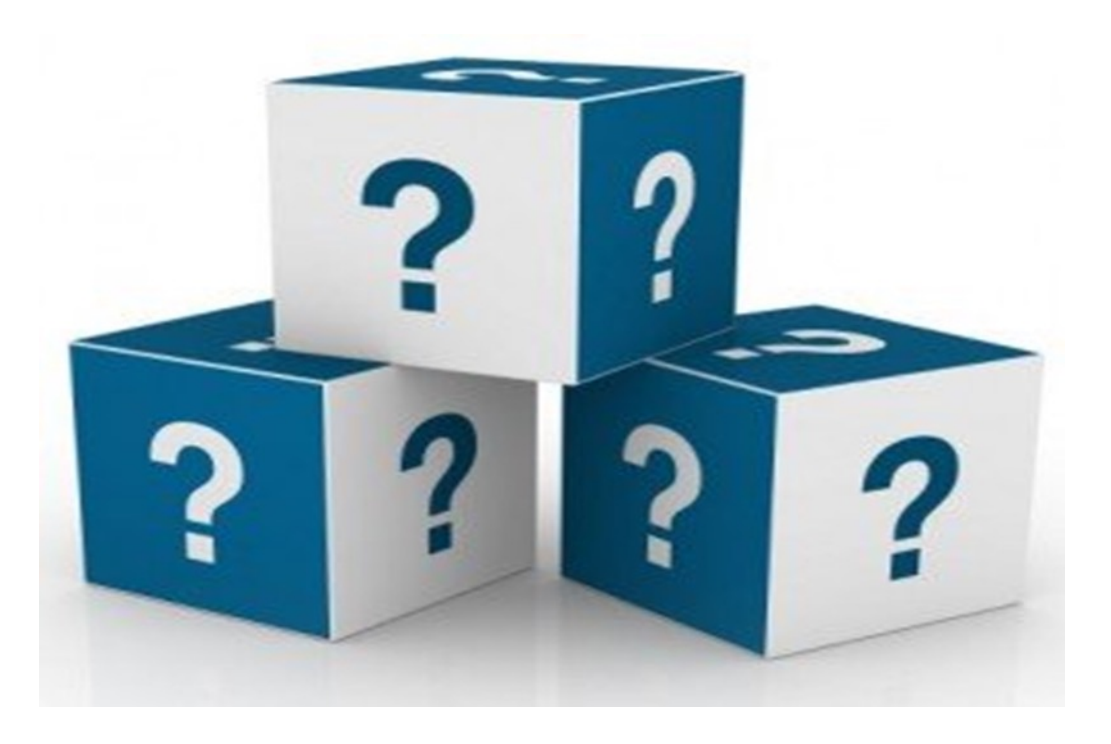

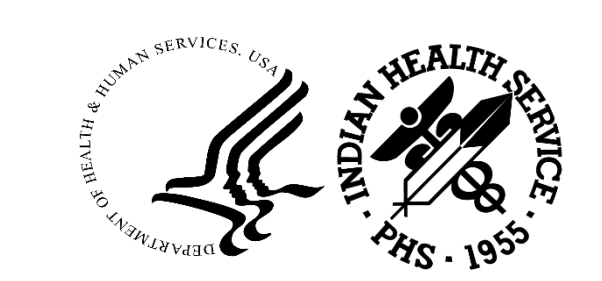

2023 IHS Partnership Conference

#### Contact Information

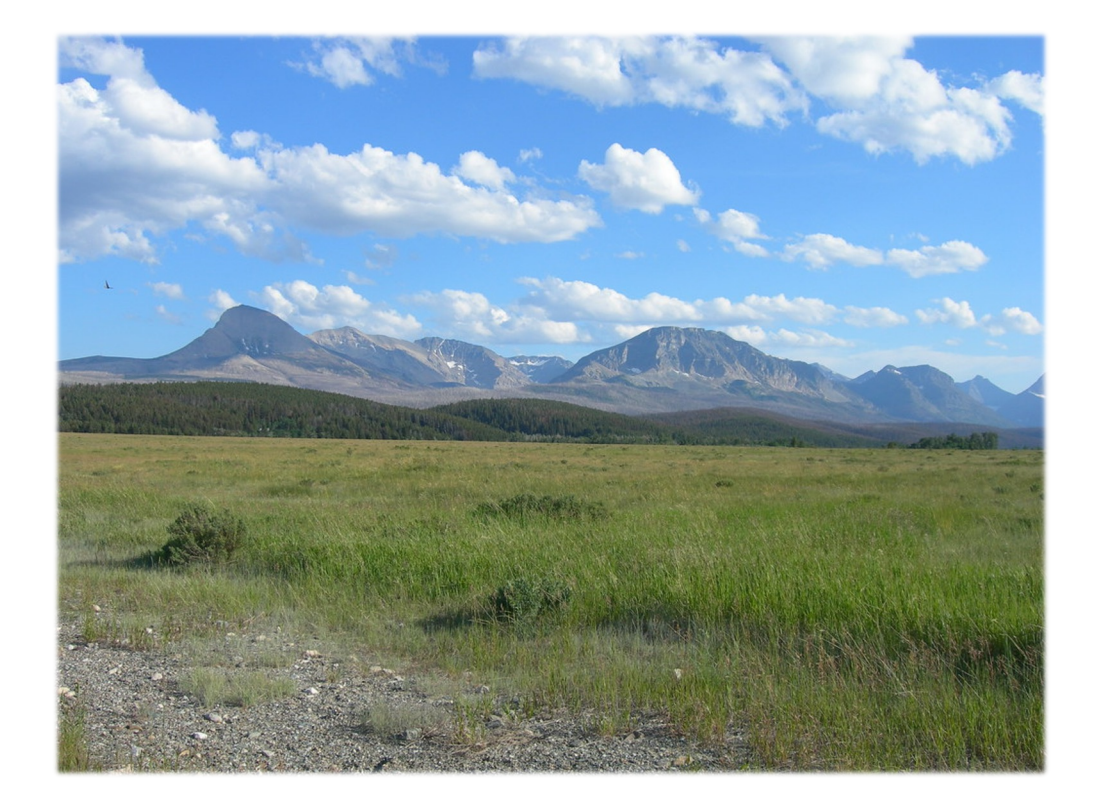

Karla Hall PRC Officer Great Plains Area IHS Purchased/Referred Care Program <u>Karla.Hall@ihs.gov</u>

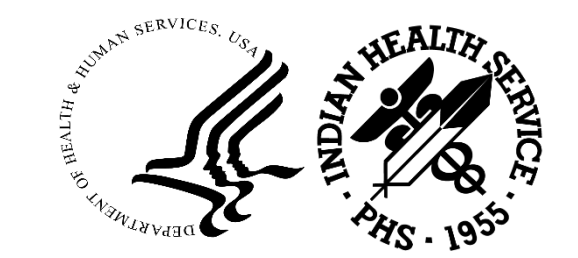

2023 IHS Partnership Conference

## CHS/MIS FI Errors and Error Correction Walk-Through

Abhishek Krishnan Office of Finance and Accounting Division of Systems, Review and Procedures (DSRP)

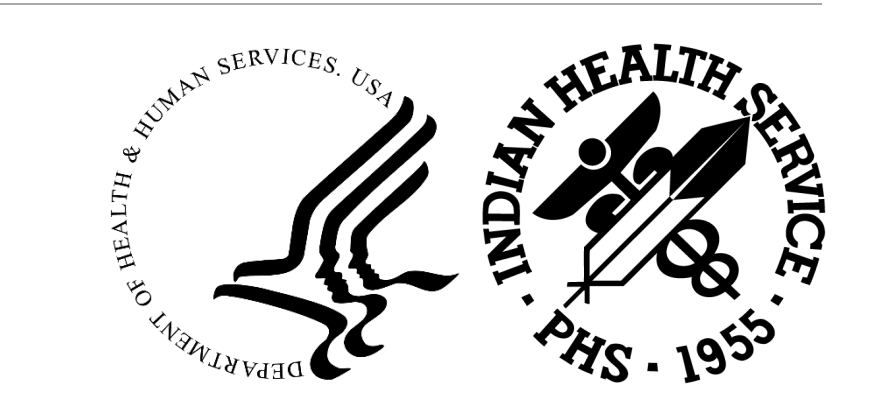

#### Agenda

- Speaker Introduction
- Course Topics and Objectives
- FBIS Reports for CHS/MIS and FI Errors
- CHS FI Interface Errors and using Job Aid to correct CHS/MIS FI Errors
- Suspending errors using GEH (Global Error Handling) form in UFMS
- Support Contact Information
- Q&A

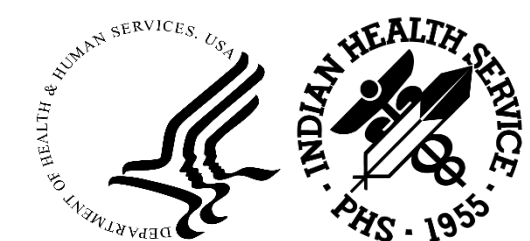

#### Course Topics and Objectives

By the end of this presentation, participants will be able to:

- Run FBIS Reports for CHSMIS and FI Errors
- Run other FBIS Reports related to CHSMIS and FI
- Review the FBIS CHSMIS and FI GEH Errors report for respective Area Offices
- Use the Job Aid to correct CHSMIS FI Errors
- Suspend errors using the GEH (Global Error Handling) form in UFMS

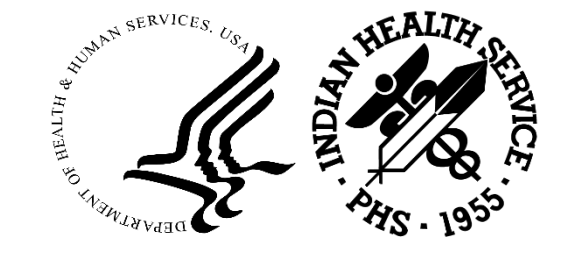

• Contact the correct POCs for help and support

CHS/MIS GEH Errors

- To view GEH errors from CHS/MIS, please follow the below navigation from Catalog reports
  - $\circ$  Shared Folders  $\rightarrow$  Operational Reports  $\rightarrow$  Interface  $\rightarrow$  IHS folder and click "Expand"
  - FBIS Report Names:
    - IHS CHS MIS Interface GEH Errors CHS Details
    - IHS CHS MIS Interface GEH Errors Errors

**FI GEH Errors** 

- To view GEH errors from FI, please follow the below navigation from Catalog reports
  - Shared Folders → Operational Reports → Accounts Payable → IHS folder and click "Expand"
  - FBIS Report Names:
    - IHS FI Interface GEH Errors FI Details
    - IHS FI Interface GEH Errors Errors

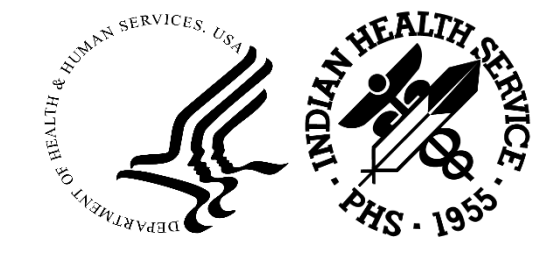

Locate the IHS – CHS – MIS Interface GEH Errors – CHS Details report

- UFMS: https://ufms.hhs.gov/
- FBIS: https://fbis.hhs.gov/
  - 1. Click on Shared Folders under the Folders section
  - 2. Select the Operational Reports folder

3. Select the Interface folder, drilldown and select the IHS folder

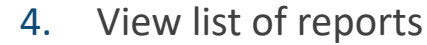

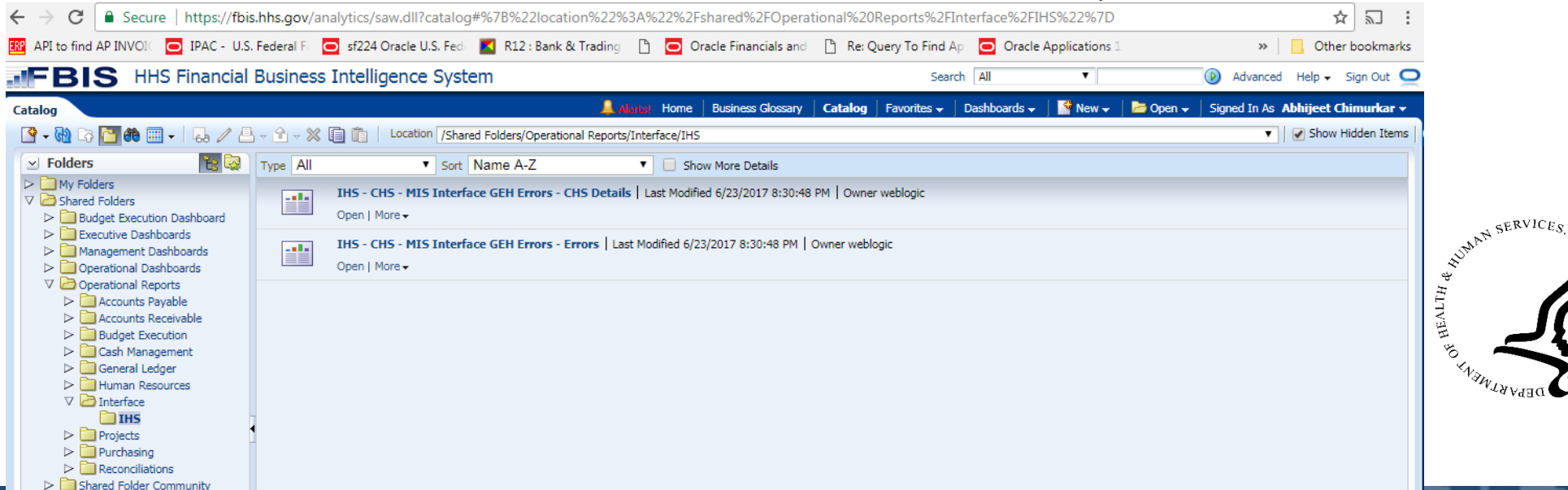

| AREA_OFFICE_CODE | AREA_OFFICE_NAME        |
|------------------|-------------------------|
| С                | Aberdeen (Great Plains) |
| А                | Alaska                  |
| Q                | Albuquerque             |
| D                | Bemidji                 |
| В                | Billings                |
| L                | California              |
| U                | Nashville               |
| Ν                | Navajo                  |
| 0                | Oklahoma                |
| Х                | Phoenix                 |
| Р                | Portland                |
| S                | Tucson                  |

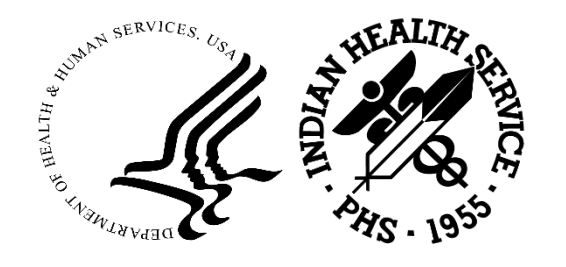

Enter the selection criteria in the **Page Prompts** screen to run the report

- Select dropdown or enter Area Office (e.g., N for Navajo) in the Area Office field
- 2. Select or enter the **Creation Date** values for the "From" and "To" parameters
- 3. Select the appropriate **Status** in the in the status field
- 4. Click OK (the report may take a few minutes to complete and generate results)

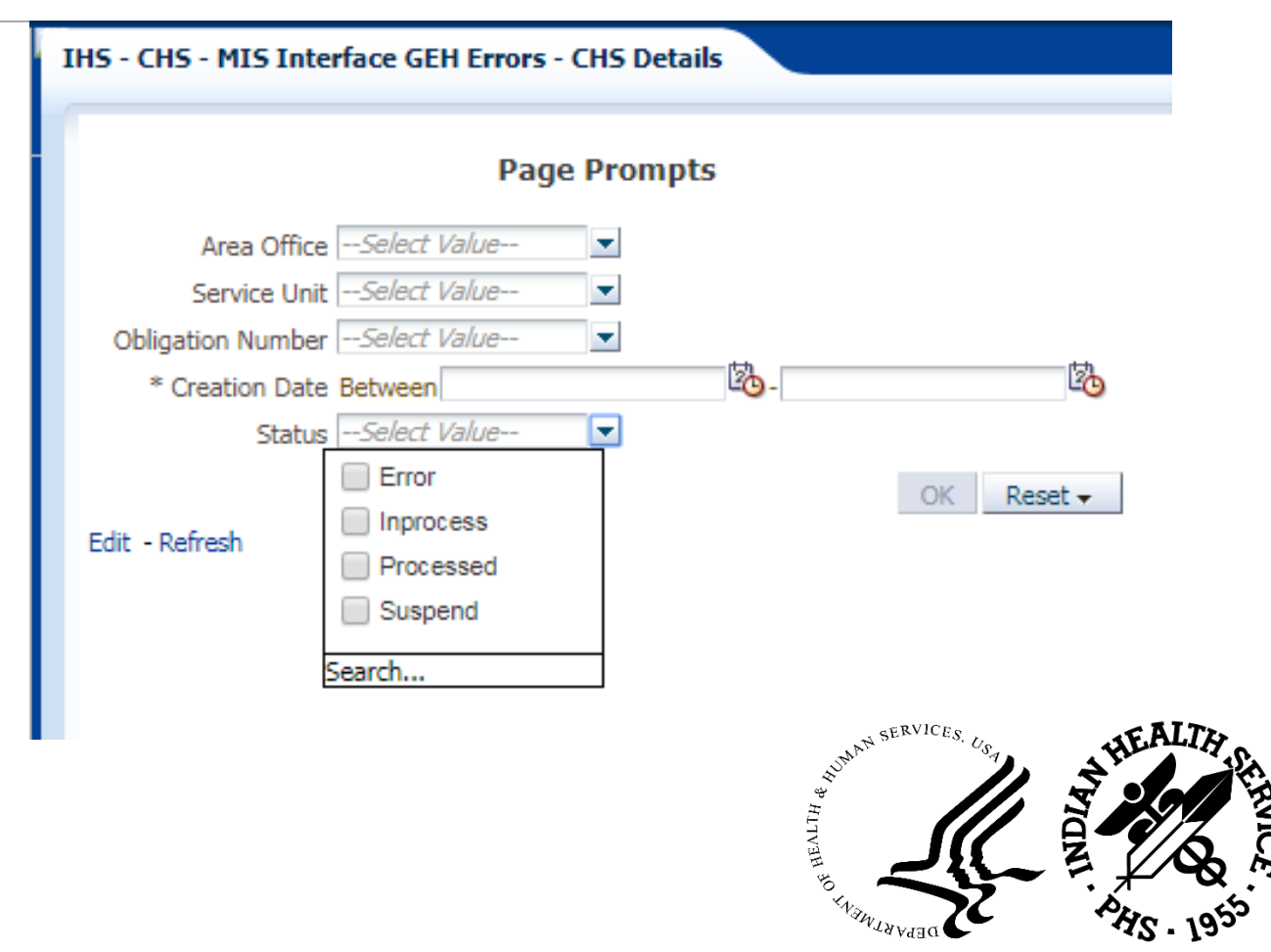

| dF E      | BIS                 | HHS Financial Business          | s Intelligen | ce Sys  | tem          |             |          |          |            |                  | 2             | Search All          |            | ¥                 |          | 👂 Advanced Help 🗸      | Sign Out 🧲  |
|-----------|---------------------|---------------------------------|--------------|---------|--------------|-------------|----------|----------|------------|------------------|---------------|---------------------|------------|-------------------|----------|------------------------|-------------|
| IHS - CHS | - MIS Int           | erface GEH Errors - CHS Details |              |         |              |             |          | Home     | Business G | lossary   Catalo | g   Favorites | 🗸 🛛 Dashboard       | ds 🚽   📑   | New 🚽   눧         | Open 👻 📗 | Signed In As Abhijeet  | Chimurkar 👻 |
| Table I   | /pe Status          | Record ID Obligation Number     | ype Amount   | CAN     | Object Class | Hiscal Year | Rev Code | Mod Code | DUNS       | EIN              | Received Date | Creation Date       | Error Cod  | e                 |          | Error Message          |             |
| Staging   | Error               | 5861148 HHSI2392014D6005735 F   | \$69.52      | J46XH60 | 256R         | 2017        | 2        | 4        |            | 1450226909C8     | 04-Aug-2017   | 03-Aug-2017         | MOD_PO     | CANCEL_ERRO       | R        | Document received as 1 | MOD already |
| Staging   | Error               | 5846947 HHSI2392015D0611193 F   | \$950.00     | J46XH06 | 256Q         | 2017        | 2        | 4        | 036909278  | 141126600901     | 27-Jul-2017   | 27-Jul-2017         | MOD_PO     | CANCEL_ERRO       | R        | Document received as 1 | MOD already |
| Staging   | Error               | 5846756 HHSI2392016D0610206 F   | \$306.00     | J46XH06 | 256R         | 2017        | 2        | 4        | 361078798  | 141088362300     | 27-Jul-2017   | 27-Jul-2017         | MOD_PO     | CANCEL_ERRO       | R        | Document received as 1 | MOD already |
| Staging   | Error               | 5846759 HHSI2392016D0610265 F   | \$48.00      | J46XH06 | 256R         | 2017        | 2        | 4        | 361078798  | 141088362300     | 27-Jul-2017   | 27-Jul-2017         | MOD_PO     | CANCEL_ERRO       | R        | Document received as 1 | MOD already |
| Staging   | Error               | 5846766 HHSI2392016D0610347 F   | \$350.00     | J46XH06 | 256R         | 2017        | 2        | 4        |            | 141099168000     | 27-Jul-2017   | 27-Jul-2017         | MOD_PO     | CANCEL_ERRO       | R        | Document received as 1 | MOD already |
| Staging   | Error               | 5846802 HHSI2392016D0610526 F   | \$157.65     | J46YH06 | 263G         | 2017        | 1        | 5        |            | 1202404179AA     | 27-Jul-2017   | 27-Jul-2017         | MOD_PO     | FILNAL_PAYME      | NT_ERROR | Document received as 1 | MOD does Fi |
| Staging   | Error               | 5846831 HHSI2392016D0610552 F   | \$1,520.00   | J46AH06 | 2185         | 2017        | 2        | 4        |            | 1410844574AA     | 27-Jul-2017   | 27-Jul-2017         | MOD_PO     | CANCEL_ERRO       | R        | Document received as 1 | MOD already |
| Staging   | Error               | 5861035 HHSI2392016D6005459 F   | \$500.00     | J46XK60 | 256R         | 2017        | 2        | 4        |            | 1911770748A1     | 04-Aug-2017   | 03-Aug-2017         | MOD_PO     | CANCEL_ERRO       | R        | Document received as 1 | MOD already |
| Staging   | Error               | 5861149 HHSI2392016D6008011 F   | \$800.00     | J46XH60 | 256R         | 2017        | 2        | 4        |            | 1411620386B2     | 04-Aug-2017   | 03-Aug-2017         | MOD_PO     | CANCEL_ERRO       | R        | Document received as 1 | MOD already |
| Staging   | Error               | 5861150 HHSI2392016D6008477 F   | \$25.54      | J46XH60 | 256R         | 2017        | 2        | 4        |            | 1411620386B2     | 04-Aug-2017   | 03-Aug-2017         | MOD_PO     | CANCEL_ERRO       | R        | Document received as 1 | MOD already |
| Staging   | Error               | 5846752 HHSI2392017D0600182 F   | \$500.00     | J46XK06 | 256R         | 2017        | 2        | 4        | 036909278  | 141126600901     | 27-Jul-2017   | 27-Jul-2017         | MOD_PO     | CANCEL_ERRO       | R        | Document received as 1 | MOD already |
| Staging   | Error               | 5846753 HHSI2392017D0601056 F   | \$100.00     | J46XK06 | 256R         | 2017        | 2        | 4        | 361078798  | 141088362300     | 27-Jul-2017   | 27-Jul-2017         | MOD_PO     | CANCEL_ERRO       | R        | Document received as 1 | MOD already |
| Staging   | Error               | 5846754 HHSI2392017D0601358 F   | \$341.00     | J46XK06 | 256R         | 2017        | 2        | 4        | 361078798  | 141088362300     | 27-Jul-2017   | 27-Jul-2017         | MOD_PO     | FILNAL_PAYME      | NT_ERROR | Document received as 1 | MOD does Fi |
| Staging   | Error               | 5846755 HHSI2392017D0601798 F   | \$835.00     | J46UK06 | 256R         | 2017        | 1        | 5        |            | 1412000505       | 27-Jul-2017   | 27-Jul-2017         | MOD_PO     | FILNAL_PAYME      | NT_ERROR | Document received as 1 | MOD does Fi |
| Staging   | Error               | 5860624 HHSI2392017D0601812 F   | \$24,000.00  | J46AK06 | 2185         | 2017        | 2        | 4        |            | 1411518013       | 04-Aug-2017   | 03-Aug-2017         | MULTIPLE   | E_ERROR           |          | Document received as 1 | MOD already |
| Staging   | Error               | 5846757 HHSI2392017D0601821 F   | \$2,335.00   | J46XK06 | 256R         | 2017        | 2        | 4        | 361078798  | 141088362300     | 27-Jul-2017   | 27-Jul-2017         | MOD_PO     | CANCEL_ERRO       | R        | Document received as 1 | MOD already |
| Staging   | Error               | 5846758 HHSI2392017D0601827 F   | \$21.78      | J46XK06 | 256R         | 2017        | 2        | 4        | 1411756478 | 1411754276HH     | 27-Jul-2017   | 27-Jul-2017         | MOD_PO     | CANCEL_ERRO       | R        | Document received as 1 | MOD already |
| Staging   | Error               | 5846760 HHSI2392017D0601882 F   | \$162.18     | J46XK06 | 256R         | 2017        | 2        | 4        | 015682615  | 1410695604AA     | 27-Jul-2017   | 27-Jul-2017         | MOD_PO     | CANCEL_ERRO       | R        | Document received as 1 | MOD already |
| Staging   | Error               | 5846761 HHSI2392017D0601989 F   | \$550.00     | J46XK06 | 256R         | 2017        | 2        | 4        |            | 141099168000     | 27-Jul-2017   | 27-Jul-2017         | MOD_PO     | CANCEL_ERRO       | R        | Document received as 1 | MOD already |
| Staging   | Error               | 5846762 HHSI2392017D0602085 F   | \$464.00     | J46XK06 | 256R         | 2017        | 2        | 4        |            | 1410883623EH     | 27-Jul-2017   | 27-Jul-2017         | MOD_PO     | CANCEL_ERRO       | R        | Document received as 1 | MOD already |
| Staging   | Error               | 5846763 HHSI2392017D0602143 F   | \$1,625.25   | J46XK06 | 256R         | 2017        | 2        | 4        | 361078798  | 141088362300     | 27-Jul-2017   | 27-Jul-2017         | MOD_PO     | CANCEL_ERRO       | R        | Document received as 1 | MOD already |
| Staging   | Error               | 5846764 HHSI2392017D0602167 F   | \$73,247.58  | J46WK06 | 256R         | 2017        | 2        | 4        | 015682615  | 1411878730HO     | 27-Jul-2017   | 27-Jul-2017         | MOD_PO     | CANCEL_ERRO       | R        | Document received as 1 | MOD already |
| Staging   | Error               | 5846765 HHSI2392017D0602226 F   | \$260.47     | J46XK06 | 256R         | 2017        | 2        | 4        |            | 1910564491       | 27-Jul-2017   | 27-Jul-2017         | MOD_PO     | CANCEL_ERRO       | R        | Document received as 1 | MOD already |
| Staging   | Error               | 5465156 HHSI2392017D6000157 F   | \$500.00     | J46XK60 | 256R         | 2017        | 2        | 4        |            | 1411620386B2     | 05-Jan-2017   | 05-Jan-2017         | MOD_PO     | FILNAL_PAYME      | NT_ERROR | Document received as 1 | MOD does Fi |
| Staging   | Error               | 000967 F                        | \$500.00     | J46XK60 | 256R         | 2017        | 2        | 4        |            | 1911770748A1     | 04-Aug-2017   | 03-Aug-2017         | MOD_PO     | CANCEL_ERRO       | R        | Document received as 1 | MOD already |
|           |                     | X Excel X Exce                  | el 2003      |         |              |             |          |          |            |                  |               | $\overline{\Omega}$ | û 🕹 🗿      | Rows 1 - 25       |          |                        |             |
|           |                     | 🤨 Powerpoint 🔸 🔀 Exce           | el 2007+     |         |              |             |          |          |            |                  | Li            | ast Updated By i    | s not equa | to / is not in Al | NONYMOU  | 5                      |             |
|           |                     | Web Archive (.mht)              |              |         |              |             |          |          |            |                  | and O         | reation Date is b   | etween 08  | /09/2016 and      | 08/09/20 | 17                     |             |
|           |                     | 🗋 Data 🔸                        |              |         |              |             |          |          |            |                  | and S         | tatus is equal to   | Error      |                   |          |                        |             |
| Edit - Re | fresh - <u>Prin</u> | t - Export - Copy               |              |         |              |             |          |          |            |                  |               |                     |            |                   |          |                        | -           |

Enter the selection criteria in the **Page Prompts** screen to run the report

- 1. Select the dropdown or enter Area Office (e.g., N for Navajo) in the Area Office field
- 2. Select the dropdown or enter the **Service Unit** in the in the Service Unit field
- 3. Click OK (the report may take a few minutes to complete and generate results)

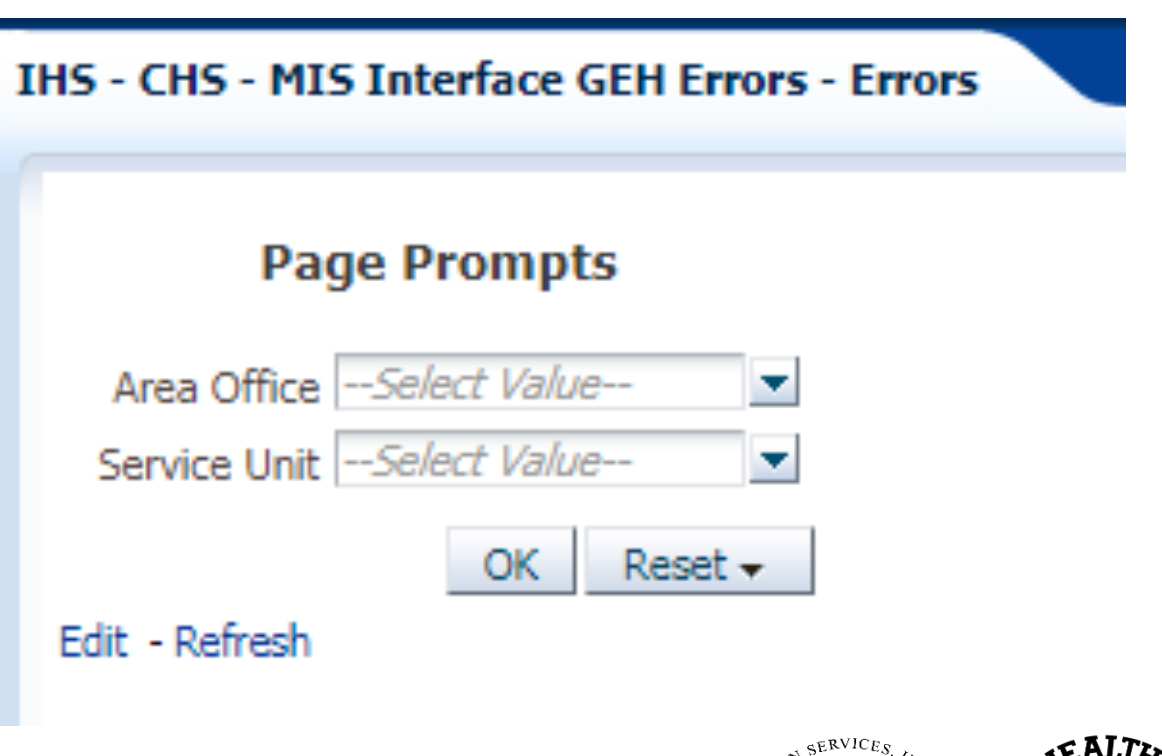

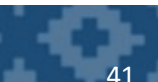

Locate the IHS – FI Interface GEH Errors – FA Details report

- 1. Click on Shared Folders under the Folders section
- 2. Select the Operational Reports folder

3. Select the Accounts Payables folder, drilldown and select the IHS folder

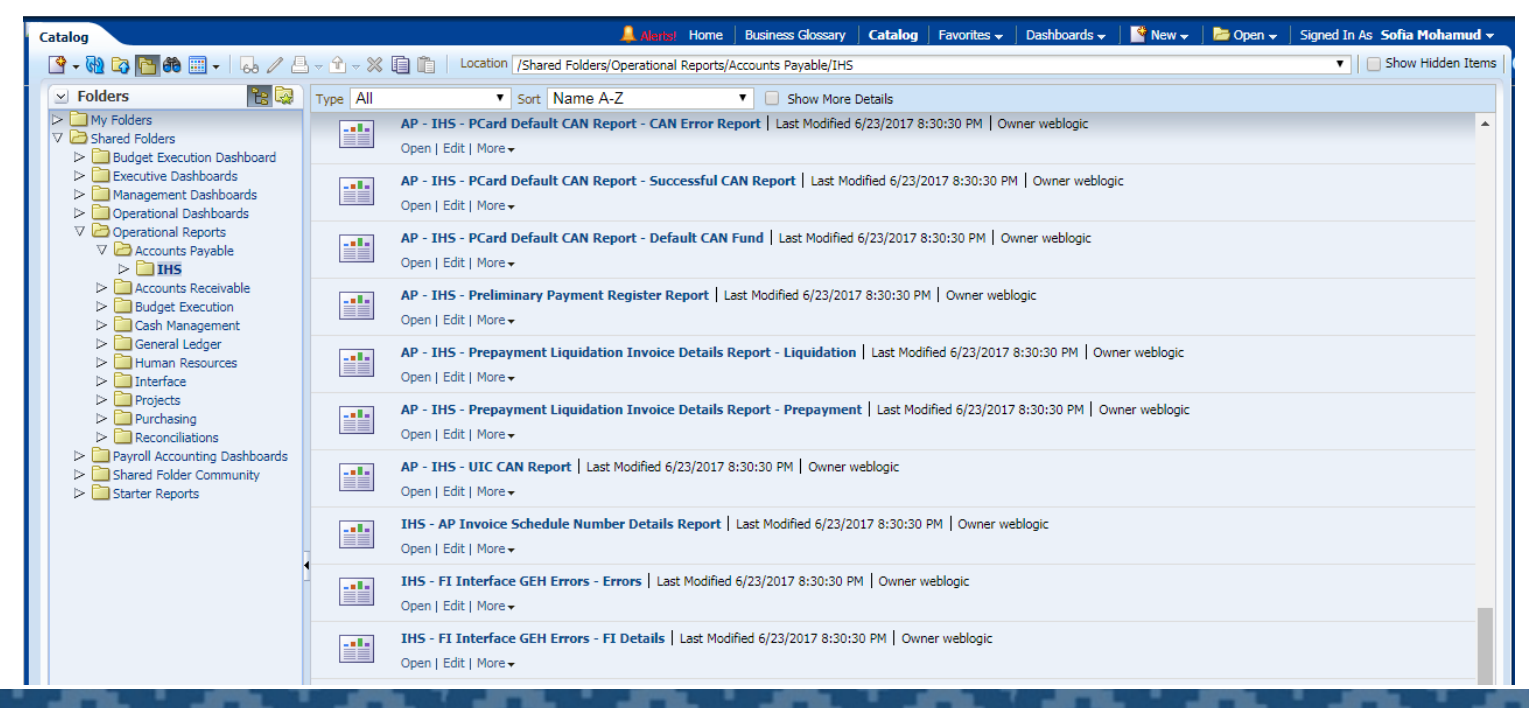

4. View list of reports

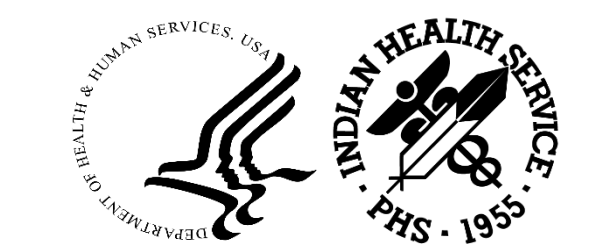

#### 2023 IHS Partnership Conference

Enter the selection criteria in the Page Prompts screen to run the report

- Select the dropdown or enter Area Office (e.g., N for Navajo) in the Area Office field
- 2. Select the dropdown or enter the **Service Unit** in the in the Service Unit field
- 3. Select or enter the **Creation Date** values for the "From" and "To" parameters
- 4. Select the appropriate **Status** in the in the status field
- 5. Click OK (the report may take a few minutes to complete and generate results)

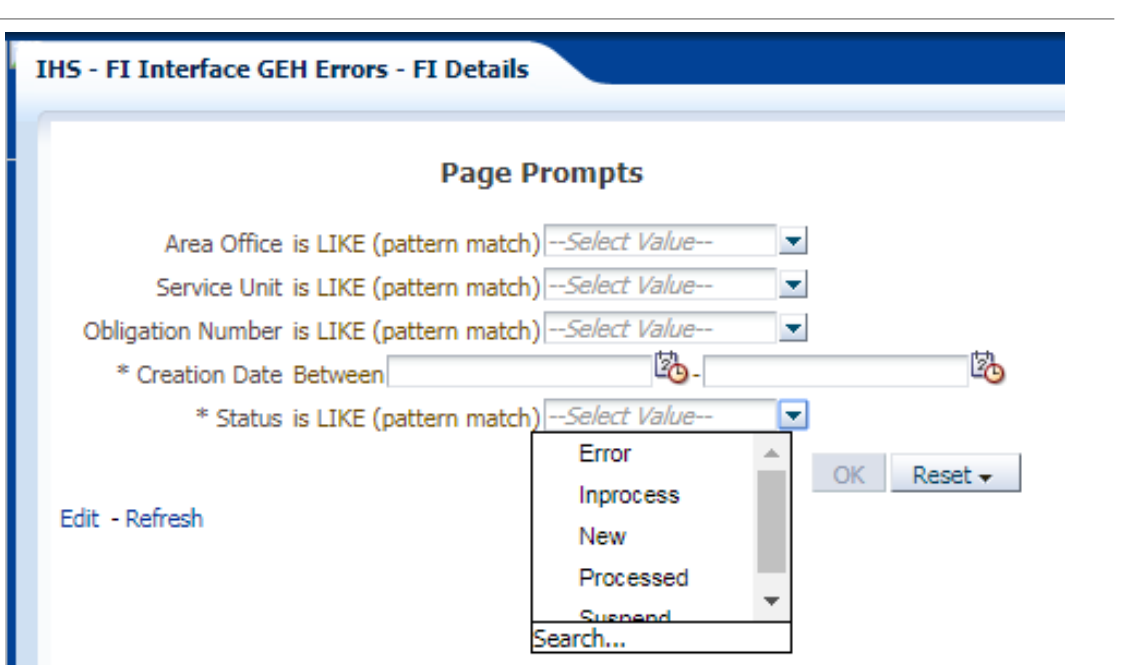

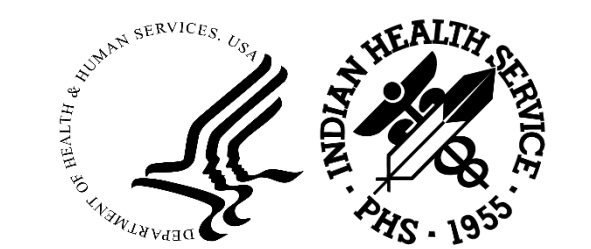

#### Job Aid to Correct CHS/MIS FI Errors

- How to use Job Aid to correct CHS/MIS FI Errors
- CHS/MIS FI UFMS Job Aid location on SharePoint
- Common CHS Interface Errors and Suggested Resolutions
- Common FI Interface Errors and Suggested Resolutions
  - Errors that needs analysis and further coordination for resolution example: UEI\_EIN\_NOT\_FOUND

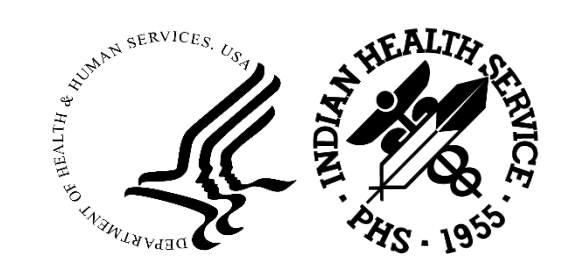

### Suspend Errors Using GEH Form in UFMS

 How to suspend errors using GEH (Global Error Handling) form in UFMS for your Area Office

| voator - 145 / P Interface                                       |         | munters                 | 3300          | a                                 |                              |                                            |           |
|------------------------------------------------------------------|---------|-------------------------|---------------|-----------------------------------|------------------------------|--------------------------------------------|-----------|
|                                                                  | Cor     | ncurrei                 | t Pro         | gram                              |                              |                                            |           |
| Functions Documents                                              |         | Concurrent Program Name |               |                                   | Short Name Application Name  | Executable Name Execution Methe            | bo        |
| 15 GER View/Suspend Data                                         | IHS     | CHS/M                   | IS Pr         | ocess Obligation (Aberdeen)       | IHS_PO_CHSMIS_PKG_IHS Custom | IHS_PO_CHSMIS_P PL/SQL Stored              | Procedure |
|                                                                  | IHS     | Sour                    | ce Da         | aaaaa Ohliaatian (Alaaka)<br>ta   | HE DO CHEMIC DIC HE Custom   | USE DO CHEMIE D DUEOL Stand                | Desendure |
| + Invoices<br>+ Other<br>+ PO Inquiry<br>HHS GEH Program Details |         | IHS                     | _PO_<br>isper | CHSMIS_STG_TBL<br>id<br>Record Id | Data File Name               | Chsmis Area Office Chsmis Area Office Code | Chsmis    |
| HHS GEH View/Suspend Data                                        | IHS     | 1                       | in.           | 5868760                           | IHS_PO_CHSMIS_X_20170804_X   | x                                          | 10        |
| 9<br>1                                                           | IHS     |                         |               | 5868759                           | IHS_PO_CHSMIS_X_20170804_X   | X                                          | 10        |
|                                                                  | IHS     |                         |               | 5868651                           | IHS_PO_CHSMIS_X_20170804_X   | X                                          | 05        |
|                                                                  | IPIS    |                         |               | 5868650                           | IHS_PO_CHSMIS_X_20170804_ X  | x                                          | 05        |
|                                                                  | 1. Inte |                         |               | 5868415                           | IHS_PO_CHSMIS_O_20170804_O   | 0                                          | 03        |
|                                                                  |         |                         | D             | 5868305                           | IHS_PO_CHSMIS_N_20170804_N   | N                                          | 07        |
|                                                                  |         |                         | C             | 5868281                           | IHS_PO_CHSMIS_N_20170804_N   | N                                          | 07        |
|                                                                  |         | 1-1                     |               | 5868280                           | HS_PO_CHSMIS_N_20170804_N    | N                                          | 07        |
|                                                                  | _       |                         |               | 5868271                           | IHS_PO_CHSMIS_N_20170804_N   | N                                          | 07        |
|                                                                  |         |                         |               | 5867866                           | IHS_PO_CHSMIS_C_20170804_C   | C                                          | 11        |
|                                                                  |         |                         |               | 5867617                           | IHS_PO_CHSMIS_C_20170804_C   | C                                          | 01        |
|                                                                  |         |                         |               | 5867616                           | IHS_PO_CHSMIS_C_20170804_C   | C                                          | 01        |
|                                                                  |         |                         |               | 5867615                           | IHS_PO_CHSMIS_C_20170804_C   | C                                          | 01        |
|                                                                  |         |                         |               | 5867614                           | IHS_PO_CHSMIS_C_20170804_C   | C                                          | 01        |
|                                                                  |         | -                       | 0.6           | 5867476                           | IHS_PO_CHSMIS_B_20170804_B   | B                                          | 08        |
|                                                                  |         |                         |               | 4                                 |                              |                                            | Þ         |

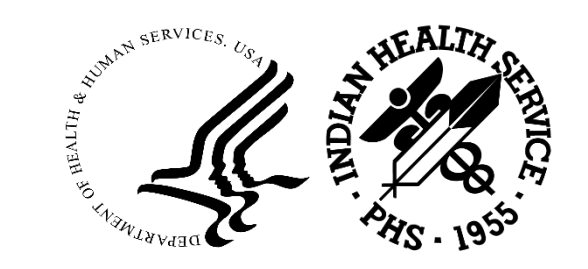

2023 IHS Partnership Conference

#### **Contact Information**

UFMS Helpdesk for FBIS Access

1-866-925-8367

UFMS\_PRISMHELPDESK@ihs.gov

AP Federal Lead: Azmah Parry (<u>Azmah.Parry@ihs.gov</u>) PO Federal Lead: Donna Wilks (<u>Donna.Wilks@ihs.gov</u>)

#### UFMS Support Team

Abhishek Krishnan: <u>Abhishek.Krishnan@ihs.gov</u> Anand Chaturvedi: <u>Anand.Chaturvedi@ihs.gov</u>

For any further questions, Email E-Invoicing/IPP team at IHSHQE-Invoicing@ihs.gov

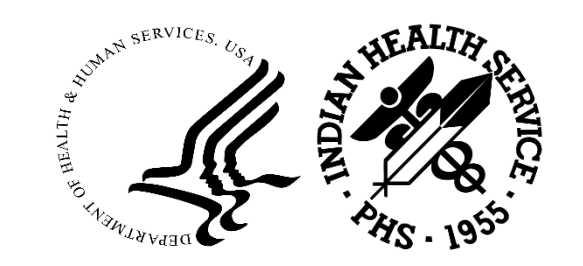

#### Questions?

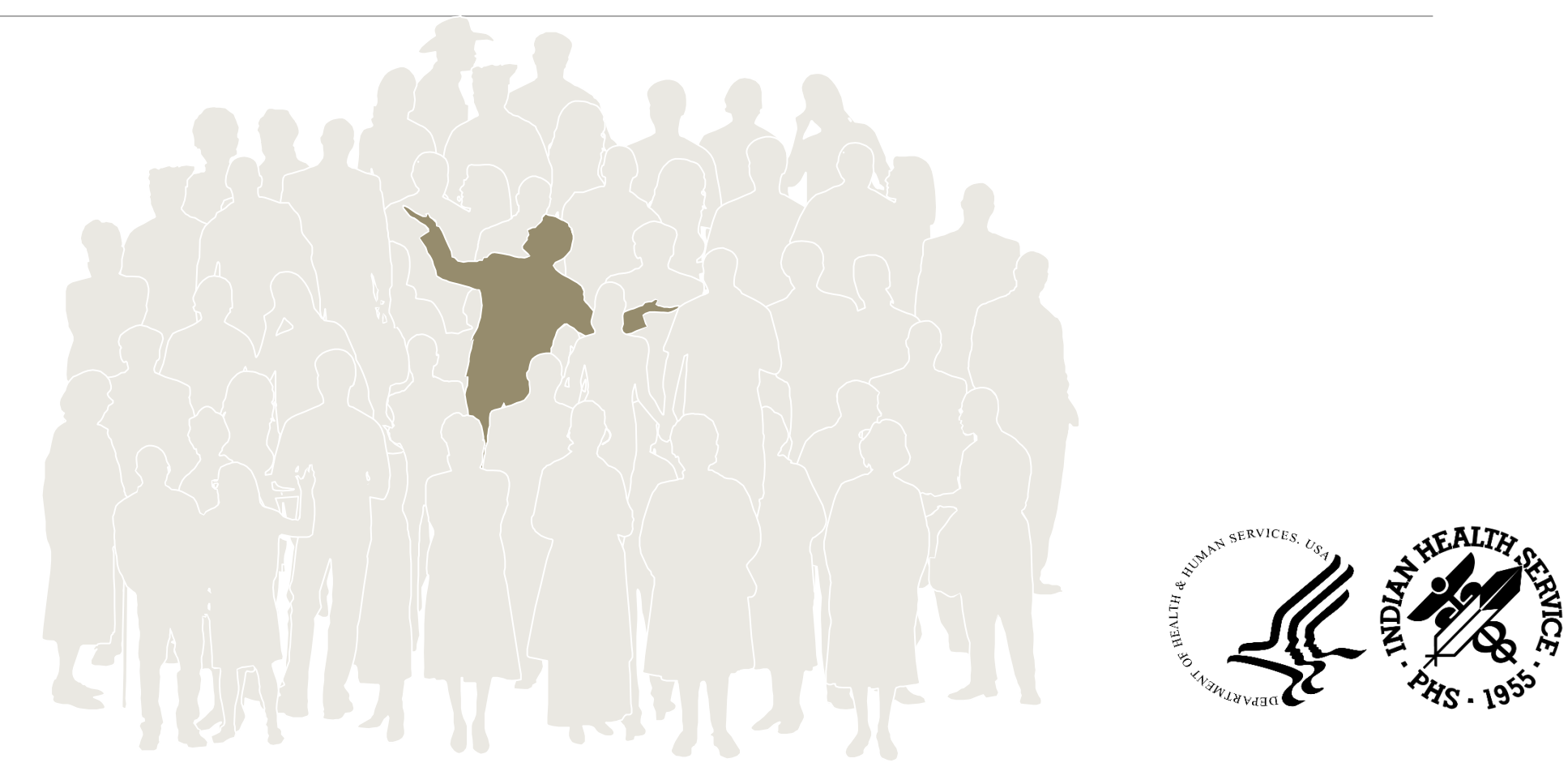

## PRC Reconciliation: CHSMIS & Undelivered Orders (UDOs)

Roberta Whiteman PRC Officer Billings Area IHS

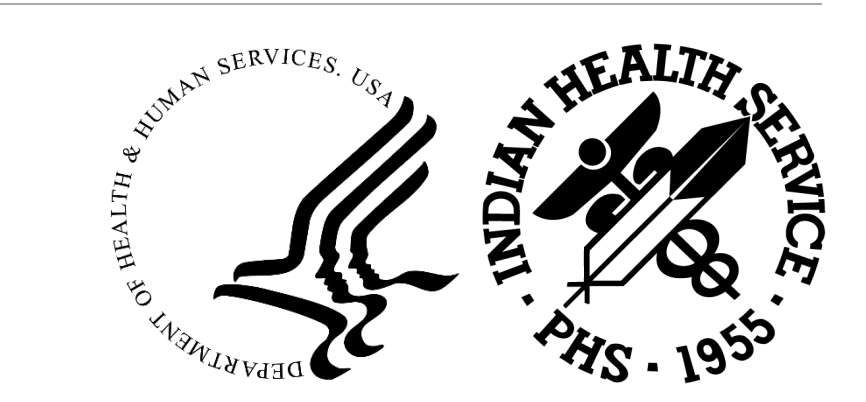

#### Reconciliation Guide from the Regulation

| Manual Exhibit 2-3-J                                                                                                    | Manual Exhibit 2-3-J         | Section A                                                                 |
|----------------------------------------------------------------------------------------------------|------------------------------|---------------------------------------------------------------------------|
|                                                                                                    |                              | 1                                                                         |
| Reconciliation Document                                                                                                    | CHS/MIS, FI, and UFMS        | a. Total allowance on UFMS \$\$ 9,838,868                                 |
| Location: Month Ending:                                                                                                    | A 1 CHS AD IUSTMENT DOCUMENT | versus total allowance on CHSMIS \$ 9,838,868                             |
| Section A                                                                                                    | A.I CHO ADOOCHMENT DOCOMENT  | their annual recurring allotment and indicate here)                       |
| 1. a. Total allowance on UFMS \$                                                                                                    | Document# Amount Comments    |                                                                           |
| versus total allowance on CHSMIS \$                                                                                                    | s                            | b. Last PO number posted on UFMS versus 23-XXX-05215                      |
| (this may be based on quarterly spending but CHS has to know their annual                                                                                                    |                              | last PO number entered on CHSMIS 23-XXX-05377                             |
| recurring allotment and indicate here)                                                                                                    |                              |                                                                           |
| b. Last PO number posted on UFMS versus                                                                                                    |                              |                                                                           |
| last PO number entered on CHSMIS                                                                                                    |                              | Section B                                                                 |
| NOTE: this may tell if a DCR (document control register from CHSMIS) has not reached UFMS<br>through export at month ending. They may be listed on the GEH error report – where PO never<br>populates to UFMS if supended. Therefore a new PO replaces the previous one to balance and |                              | a. Total obligations CHSMIS DCR \$ \$ 7,263,275                           |
| reconcile.                                                                                                    |                              | b. Total obligations on UFMS                                              |
| ***************************************                                                                                                    |                              | (Allowance status by Loc – Discoverer FBIS-Report) \$ 6,346,200           |
| Section B                                                                                                    |                              | Obligation + IHS Finance commitments = YTD Obligations \$                 |
| 1. a. Total obligations CHSMIS DCR \$                                                                                                    |                              | c. Total Funds available on CHSMIS \$ \$ 2,575,593                        |
| <ul> <li>b. Total obligations on UFMS (Allowance status by Loc – Discoverer Report)</li> <li>Obligation + IHS finance commitments = YTD Obligations \$</li> </ul>                                                                                                    |                              | Total Funds available on UFMS/ <del>Discoverer</del> FBIS \$ \$ 3,492,668 |
| c. Total Funds available on CHSMIS \$                                                                                                    |                              |                                                                           |
| Total Funds available on UFMS/Discoverer \$                                                                                                    |                              | Adjustments: Difference between 1a and 1b (section B) \$ \$ 917,075       |
| NOTE: You might reconcile other line items, i.e., expenditures, canceled between CHSMIS and<br>UFMS to see what the differences in amounts are and which may tell whether you are missing<br>some payments through upload of FI EB file or where symmeth did not populate to UFMS for  |                              | Salaries \$ -                                                             |
| some reason, you may see some cancellations did not populate to UFMS from CHSMIS export<br>which may be on your CHS MIS GEH error listing, etc.                                                                                                    |                              | Journal Voucher G-batch in process \$ + -                                 |
| Adjustments: Difference between 1a and 1b (section B) \$                                                                                                    |                              | DCR in process for export S                                               |
| Journal Voucher in process \$                                                                                                    |                              |                                                                           |
| DCR in process for export \$                                                                                                    |                              | Error corrections (GEH, etc.) \$ + -                                      |
| Error corrections (GEH, etc.) \$                                                                                                    |                              |                                                                           |
| Export Errors \$                                                                                                    |                              | Export Errors \$ \$ -                                                     |
| TOTAL adjusted obligations \$                                                                                                    | TOTAL S                      | TOTAL adjusted obligations \$ \$ -                                        |
| Figure A-1: Reconciliation form                                                                                                    |                              |                                                                           |

#### 2023 IHS Partnership Conference

#### Reconciliation – CHSMIS & UDOs

Download a DSR and drop to Excel:

MGT > PR > DSR

This is an example of what the Report will look like:

|             | BILLINGS CLINIC      | 72023      | 457.6 |
|-------------|----------------------|------------|-------|
| 2-XXX-08579 | EIN                  | OUTPATIENT |       |
|             |                      |            |       |
|             | BILLINGS CLINIC      | 72023      | 70.49 |
| 2-XXX-08580 | EIN                  | OUTPATIENT |       |
|             |                      |            |       |
|             | BILLINGS CLINIC      | 72023      | 536.8 |
| 2-XXX-08581 | EIN                  | OUTPATIENT |       |
|             |                      |            |       |
|             | BILLINGS CLINIC      | 72023      | 413.6 |
| 2-XXX-08582 | EIN                  | OUTPATIENT |       |
|             |                      |            |       |
|             | SIDNEY HEALTH CENTER | 72023      | 50    |
| 2-XXX-08583 | EIN                  | OUTPATIENT |       |
|             |                      |            |       |
|             | SIDNEY HEALTH CENTER | 72023      | 100   |
| 2-XXX-08584 | EIN                  | OUTPATIENT |       |

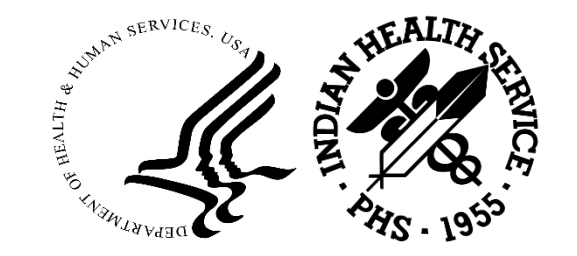

2023 IHS Partnership Conference

You need to convert (Data > Text to Columns) your spreadsheet so the document information is all in one row:

| 2-XXX-08579 | BILLINGS CLINIC      | 72023 | 457.6 |
|-------------|----------------------|-------|-------|
| 2-XXX-08580 | BILLINGS CLINIC      | 72023 | 70.49 |
| 2-XXX-08581 | BILLINGS CLINIC      | 72023 | 536.8 |
| 2-XXX-08582 | BILLINGS CLINIC      | 72023 | 413.6 |
| 2-XXX-08583 | SIDNEY HEALTH CENTER | 72023 | 50    |
| 2-XXX-08584 | SIDNEY HEALTH CENTER | 72023 | 100   |

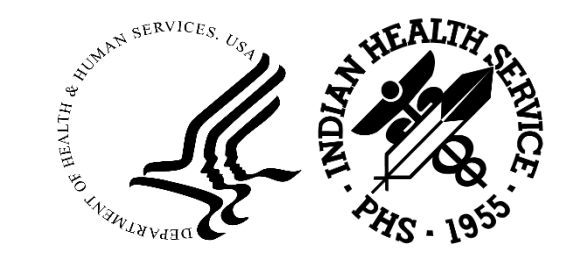

The only real **need** in this spreadsheet is the PDO #.

Now you need to convert your PDO to match a UFMS PDO excluding the **HHSI** <u>244</u>

| Find and Replace                                           | ?               | ×      | 22XXX08579 | BILLINGS CLINIC      | 72023 | 457.6 |
|------------------------------------------------------------|-----------------|--------|------------|----------------------|-------|-------|
| Fin <u>d</u> Re <u>p</u> lace                              |                 |        | 22XXX08580 | BILLINGS CLINIC      | 72023 | 70.49 |
| Find what: 2-XXX-                                          |                 | $\sim$ | 22XXX08581 | BILLINGS CLINIC      | 72023 | 536.8 |
| Replace with: 22XXX                                        |                 | $\sim$ | 22XXX08582 | BILLINGS CLINIC      | 72023 | 413.6 |
|                                                            | Op <u>t</u> ion | \$ >>  | 22XXX08583 | SIDNEY HEALTH CENTER | 72023 | 50    |
| Replace <u>All</u> <u>Replace</u> Find All <u>Find Net</u> | xt C            | lose   | 22XXX08584 | SIDNEY HEALTH CENTER | 72023 | 100   |

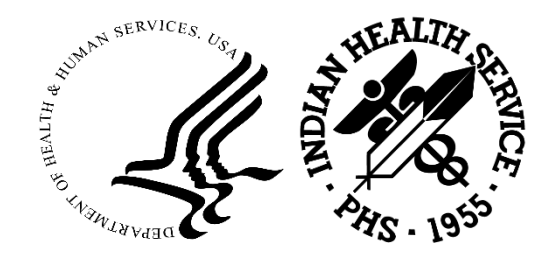

Color your Rows for enhanced viewing:

| 22XXX08579 | BILLINGS CLINIC      | 72023 | 457.6 |
|------------|----------------------|-------|-------|
| 22XXX08580 | BILLINGS CLINIC      | 72023 | 70.49 |
| 22XXX08581 | BILLINGS CLINIC      | 72023 | 536.8 |
| 22XXX08582 | BILLINGS CLINIC      | 72023 | 413.6 |
| 22XXX08583 | SIDNEY HEALTH CENTER | 72023 | 50    |
| 22XXX08584 | SIDNEY HEALTH CENTER | 72023 | 100   |
|            |                      |       |       |

And for now, this spreadsheet can be set-aside.

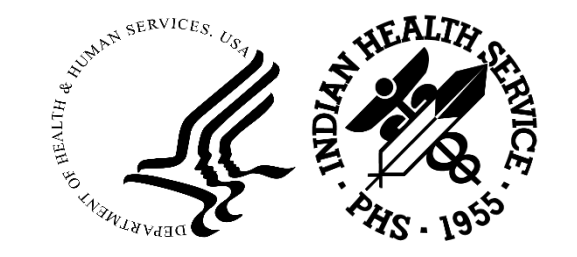

Download a UDO listing from FBIS and drop to Excel:

| HHSI2442022XXX08579 | \$300.00 | \$0.00 | \$0.00 | \$300.00 | \$0.00 | \$300.00 | 2023 | 7118470206 | 25637 | 47204MTC000000 |
|---------------------|----------|--------|--------|----------|--------|----------|------|------------|-------|----------------|
| HHSI2442022XXX08580 | \$50.00  | \$0.00 | \$0.00 | \$50.00  | \$0.00 | \$50.00  | 2023 | 7118470206 | 25637 | 47204MTC000000 |
| HHSI2442022XXX08581 | \$300.00 | \$0.00 | \$0.00 | \$300.00 | \$0.00 | \$300.00 | 2023 | 7118470206 | 25637 | 47204MTC000000 |
| HHSI2442022XXX08582 | \$100.00 | \$0.00 | \$0.00 | \$100.00 | \$0.00 | \$100.00 | 2023 | 7118470206 | 25637 | 47204MTC000000 |
| HHSI2442022XXX08583 | \$300.00 | \$0.00 | \$0.00 | \$300.00 | \$0.00 | \$300.00 | 2023 | 7118470206 | 25637 | 47204MTC000000 |
| HHSI2442022XXX08584 | \$100.00 | \$0.00 | \$0.00 | \$100.00 | \$0.00 | \$100.00 | 2023 | 7118470206 | 25637 | 47204MTC000000 |

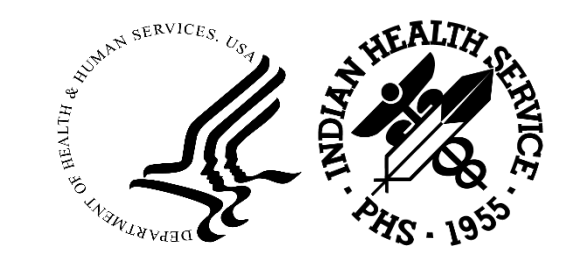

#### Now you need to convert your PDO to match the CHSMIS PDO.

Exclude: HHSI24420

Excel Menu: Find & Replace

| Find and F         | Replac        | e           |       |                   |                   |   | ?                | ×      |
|--------------------|---------------|-------------|-------|-------------------|-------------------|---|------------------|--------|
| Fin <u>d</u>       | Re <u>p</u> l | ace         |       |                   |                   |   |                  |        |
| Fi <u>n</u> d wha  | at:           | HHSI        | 24420 |                   |                   |   |                  | $\sim$ |
| R <u>e</u> place v | with:         |             |       |                   |                   |   |                  | $\sim$ |
|                    |               |             |       |                   |                   | ( | Op <u>t</u> ions | >>     |
| Replace /          | <u>A</u> II   | <u>R</u> ej | place | F <u>i</u> nd All | <u>F</u> ind Next |   | Clo              | ose    |

| 22XXX08579 | \$300.00 | \$0.00 | \$0.00 | \$300.00 | \$0.00 | \$300.00 | 2023 | 7118470206 | 25637 | 47204MTC000000 |       |
|------------|----------|--------|--------|----------|--------|----------|------|------------|-------|----------------|-------|
| 22XXX08580 | \$50.00  | \$0.00 | \$0.00 | \$50.00  | \$0.00 | \$50.00  | 2023 | 7118470206 | 25637 | 47204MTC000000 | AUMAN |
| 22XXX08581 | \$300.00 | \$0.00 | \$0.00 | \$300.00 | \$0.00 | \$300.00 | 2023 | 7118470206 | 25637 | 47204MTC000000 | TH &  |
| 22XXX08582 | \$100.00 | \$0.00 | \$0.00 | \$100.00 | \$0.00 | \$100.00 | 2023 | 7118470206 | 25637 | 47204MTC000000 | HEAL  |
| 22XXX08583 | \$300.00 | \$0.00 | \$0.00 | \$300.00 | \$0.00 | \$300.00 | 2023 | 7118470206 | 25637 | 47204MTC000000 | 30 15 |
| 22XXX08584 | \$100.00 | \$0.00 | \$0.00 | \$100.00 | \$0.00 | \$100.00 | 2023 | 7118470206 | 25637 | 47204MTC000000 | V.J.  |

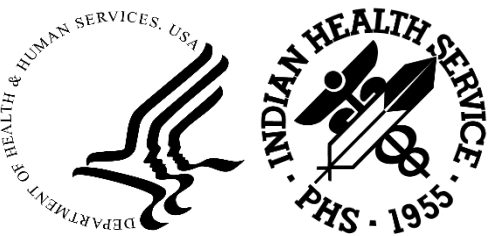

Now Merge your documents into one Excel list and Sort.

Your Colored documents are CHSMIS. Your clear documents are UFMS. Color your Rows for enhanced viewing:

|            |                      |        |        |          |        |               |            |       |                | 4            |              |
|------------|----------------------|--------|--------|----------|--------|---------------|------------|-------|----------------|--------------|--------------|
| 22XXX08579 | BILLINGS CLINIC      | 72023  | 457.6  |          |        |               |            |       |                |              |              |
| 22XXX08579 | \$300.00             | \$0.00 | \$0.00 | \$300.00 | \$0.00 | \$300.00 2023 | 7118470206 | 25637 | 47204MTC000000 |              |              |
| 22XXX08580 | BILLINGS CLINIC      | 72023  | 70.49  |          |        |               |            |       |                | [            |              |
| 22XXX08580 | \$50.00              | \$0.00 | \$0.00 | \$50.00  | \$0.00 | \$50.00 2023  | 7118470206 | 25637 | 47204MTC000000 |              |              |
| 22XXX08581 | BILLINGS CLINIC      | 72023  | 536.8  |          |        |               |            |       |                |              |              |
| 22XXX08581 | \$300.00             | \$0.00 | \$0.00 | \$300.00 | \$0.00 | \$300.00 2023 | 7118470206 | 25637 | 47204MTC000000 |              |              |
| 22XXX08582 | BILLINGS CLINIC      | 72023  | 413.6  |          |        |               |            |       |                |              |              |
| 22XXX08582 | \$100.00             | \$0.00 | \$0.00 | \$100.00 | \$0.00 | \$100.00 2023 | 7118470206 | 25637 | 47204MTC000000 | SERVICES. U. | ALTA         |
| 22XXX08583 | SIDNEY HEALTH CENTER | 72023  | 50     |          |        |               |            |       |                | AUMA .       | An           |
| 22XXX08583 | \$300.00             | \$0.00 | \$0.00 | \$300.00 | \$0.00 | \$300.00 2023 | 7118470206 | 25637 | 47204MTC000000 | H &          | S C          |
| 22XXX08584 | SIDNEY HEALTH CENTER | 72023  | 100    |          |        |               |            |       |                |              | 2 //         |
| 22XXX08584 | \$100.00             | \$0.00 | \$0.00 | \$100.00 | \$0.00 | \$100.00 2023 | 7118470206 | 25637 | 47204MTC000000 |              | ~ * <b>*</b> |
| 1          |                      |        |        |          |        |               |            |       |                | DEPARTMEN.   | PHS . 195    |

Scroll through your list for sequential PDO's.

If you find a color together, it is a CHSMIS adjustment. If you find clear together it is a UFMS adjustment.

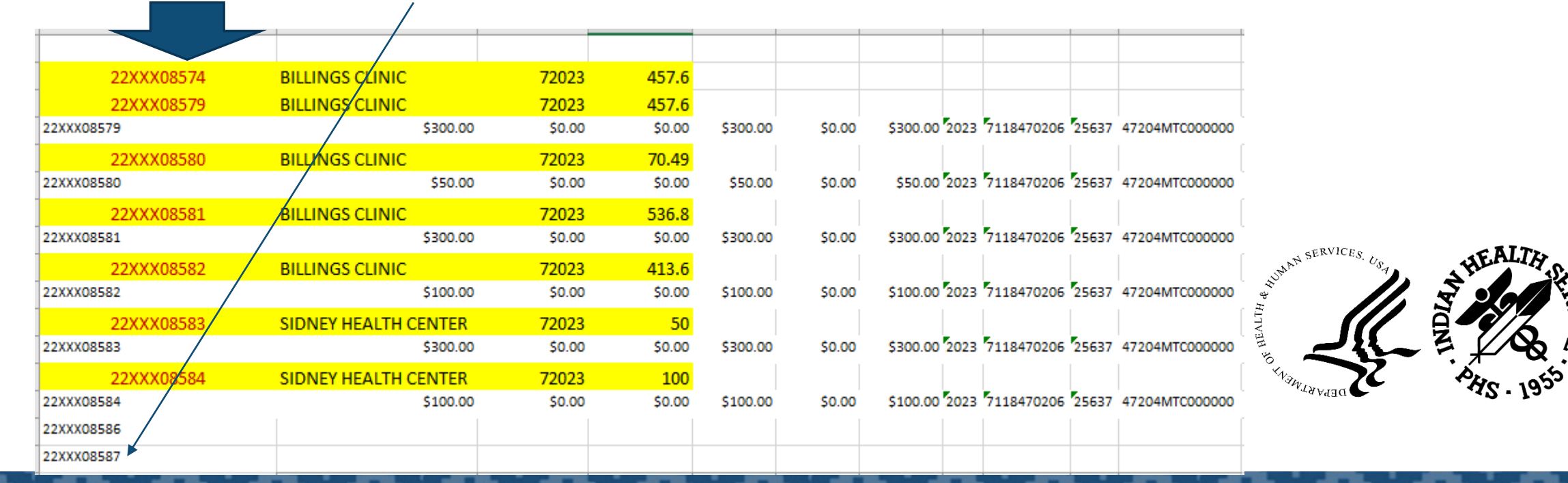

The CHSMIS adjustments will need to checked against – CHSMIS, UFMS and the FI.

The UFMS adjustments will go through your UFMS PO Maintenance person.

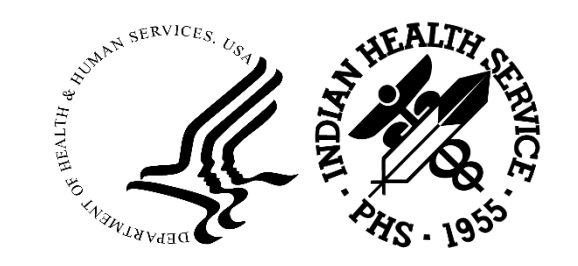

#### Questions

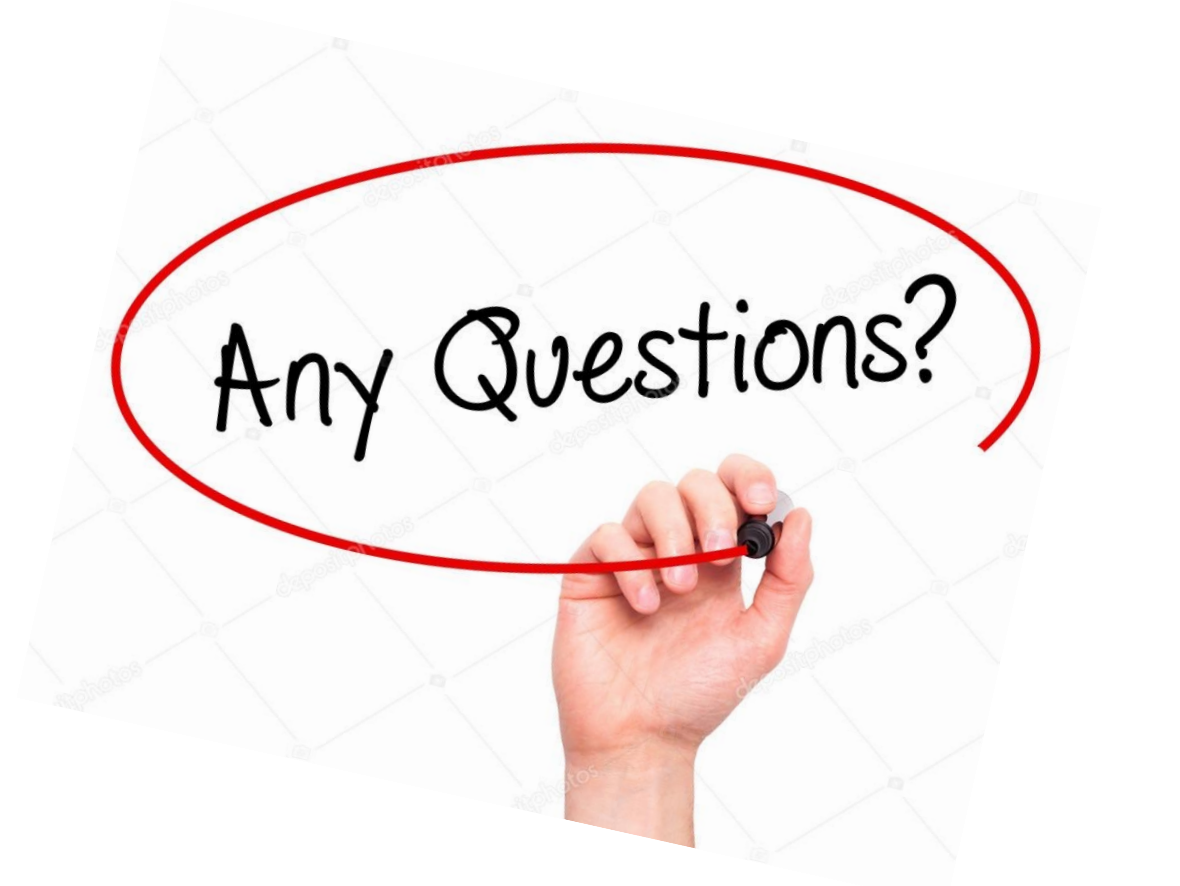

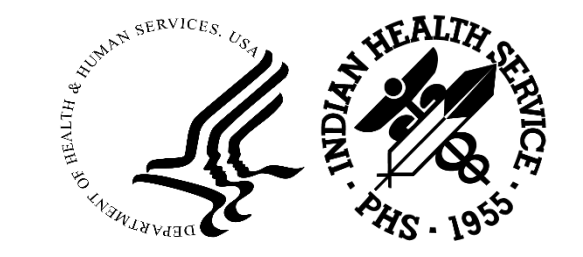

2023 IHS Partnership Conference

#### **Contact Information**

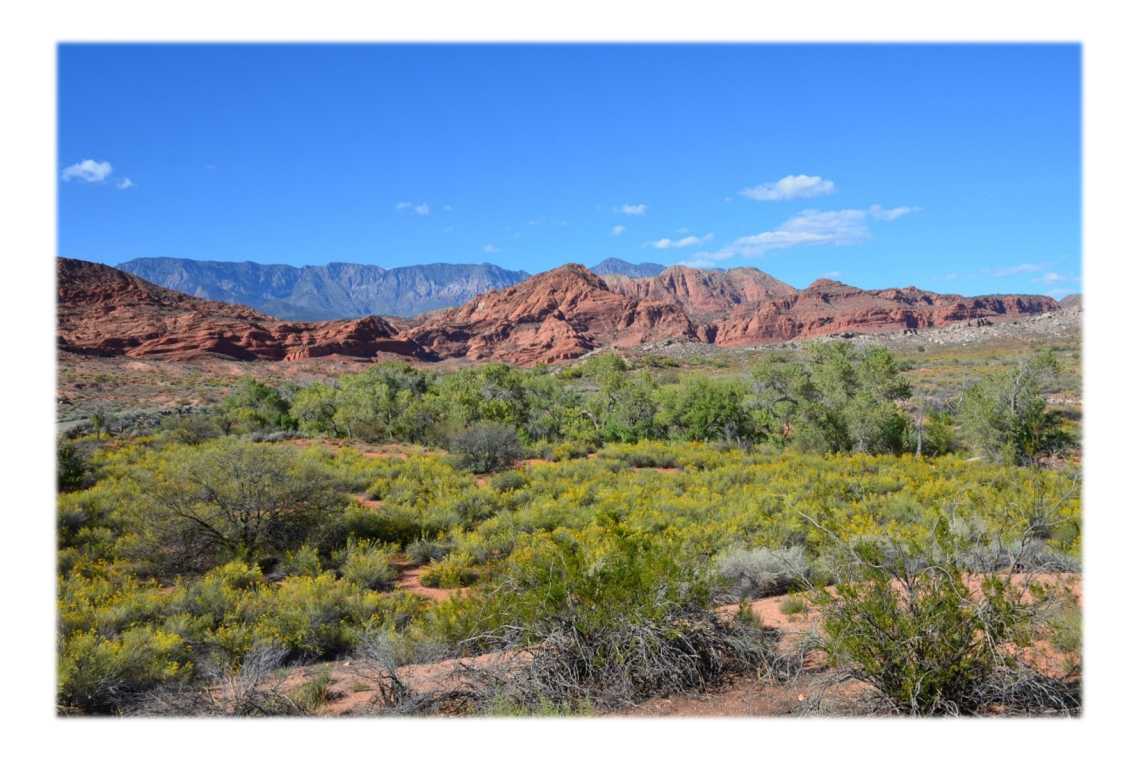

Roberta Whiteman PRC Officer Billings Area IHS Purchased/Referred Care Program <u>Roberta.Whiteman@ihs.gov</u>

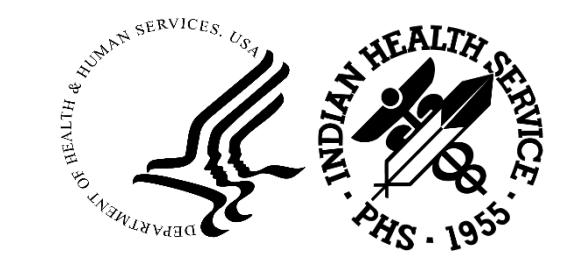

2023 IHS Partnership Conference

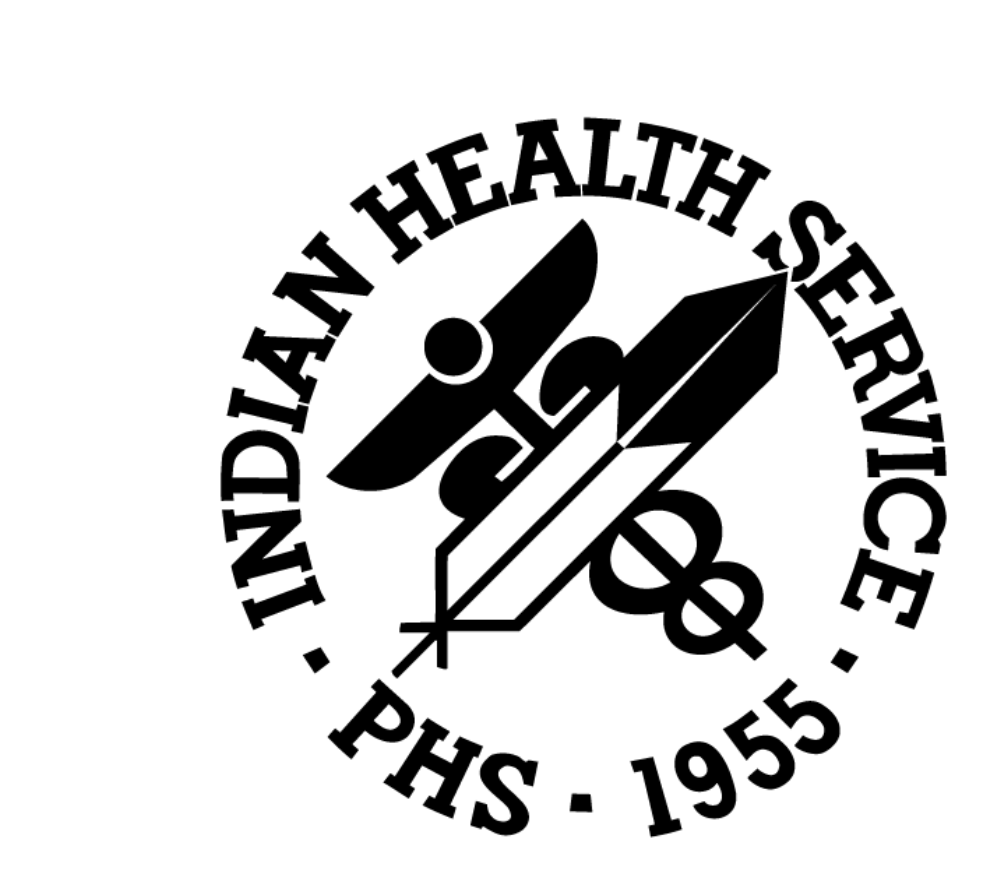